#### © 2013 IBM Corporation IBM Advanced Technical Skills

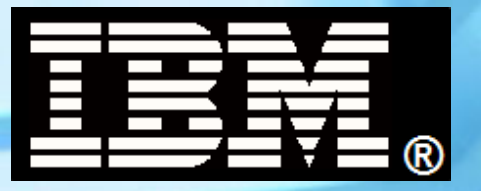

# WBSR85 WebSphere Application Server z/OS V8.5 Unit 2 - Administration Model

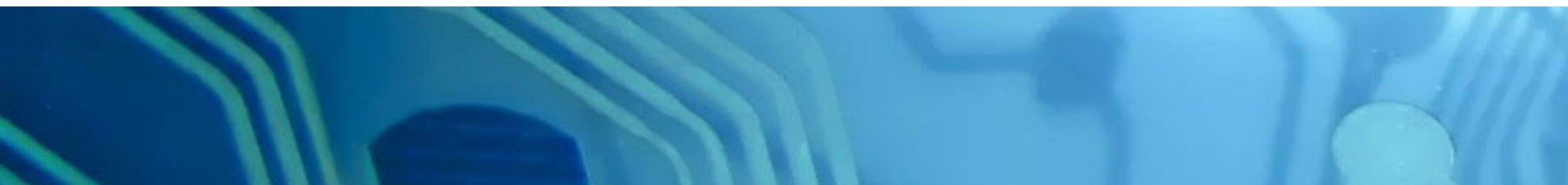

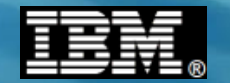

This page intentionally left blank

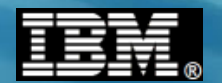

#### **High-Level Conceptual Picture**

This provides the framework of our focus areas this unit:

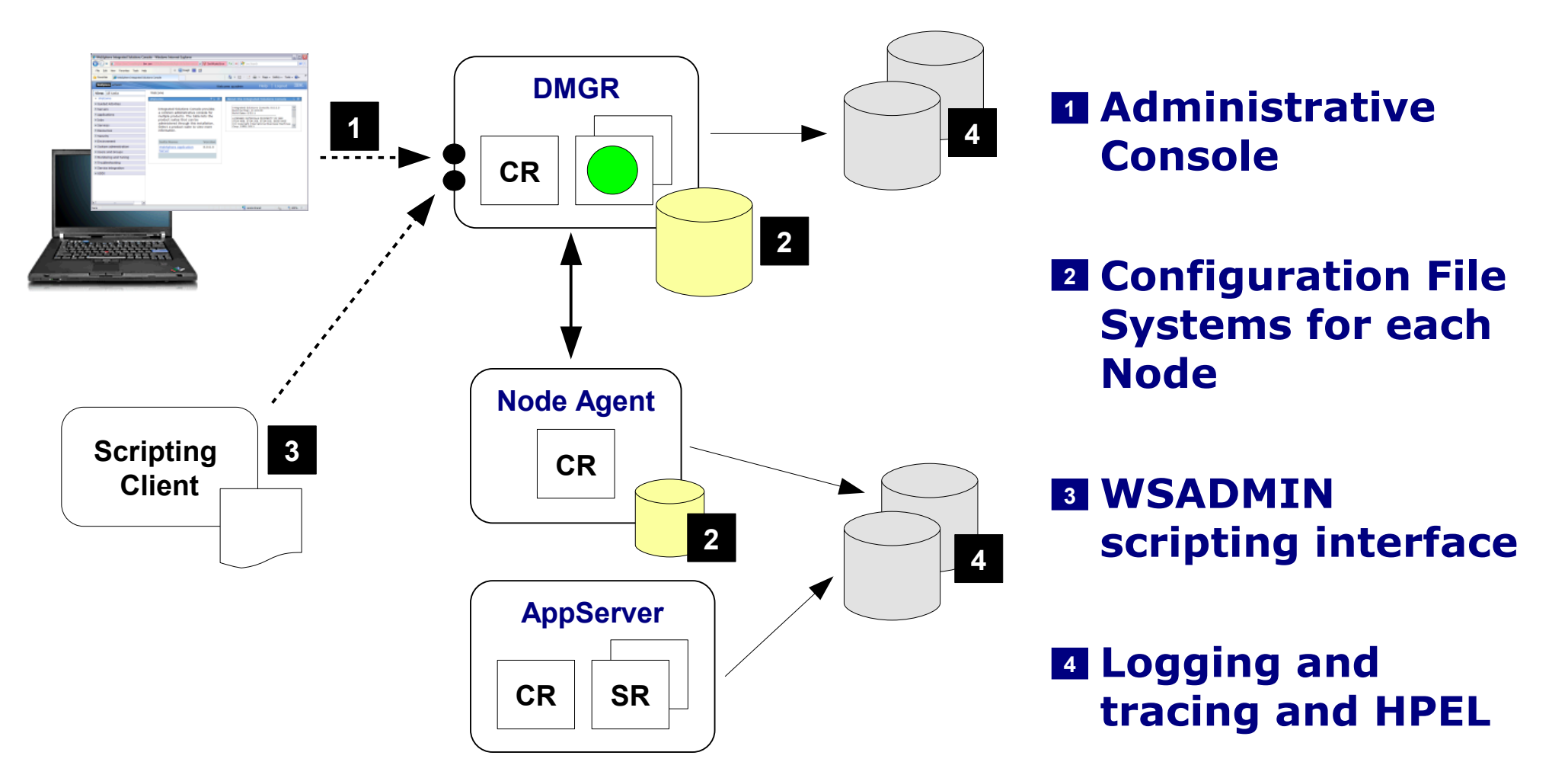

These are the topics we'll cover in this unit

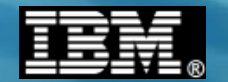

# **Admin Console**

IBM Americas Advanced Technical Skills Gaithersburg, MD

© 2013 IBM Corporation

4

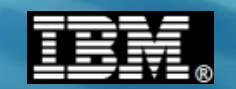

#### Left-Side Navigator Bar for V8.5 Admin Console

At this level the Admin Console is common across all platforms. The areas of focus for us in this workshop are indicated below:

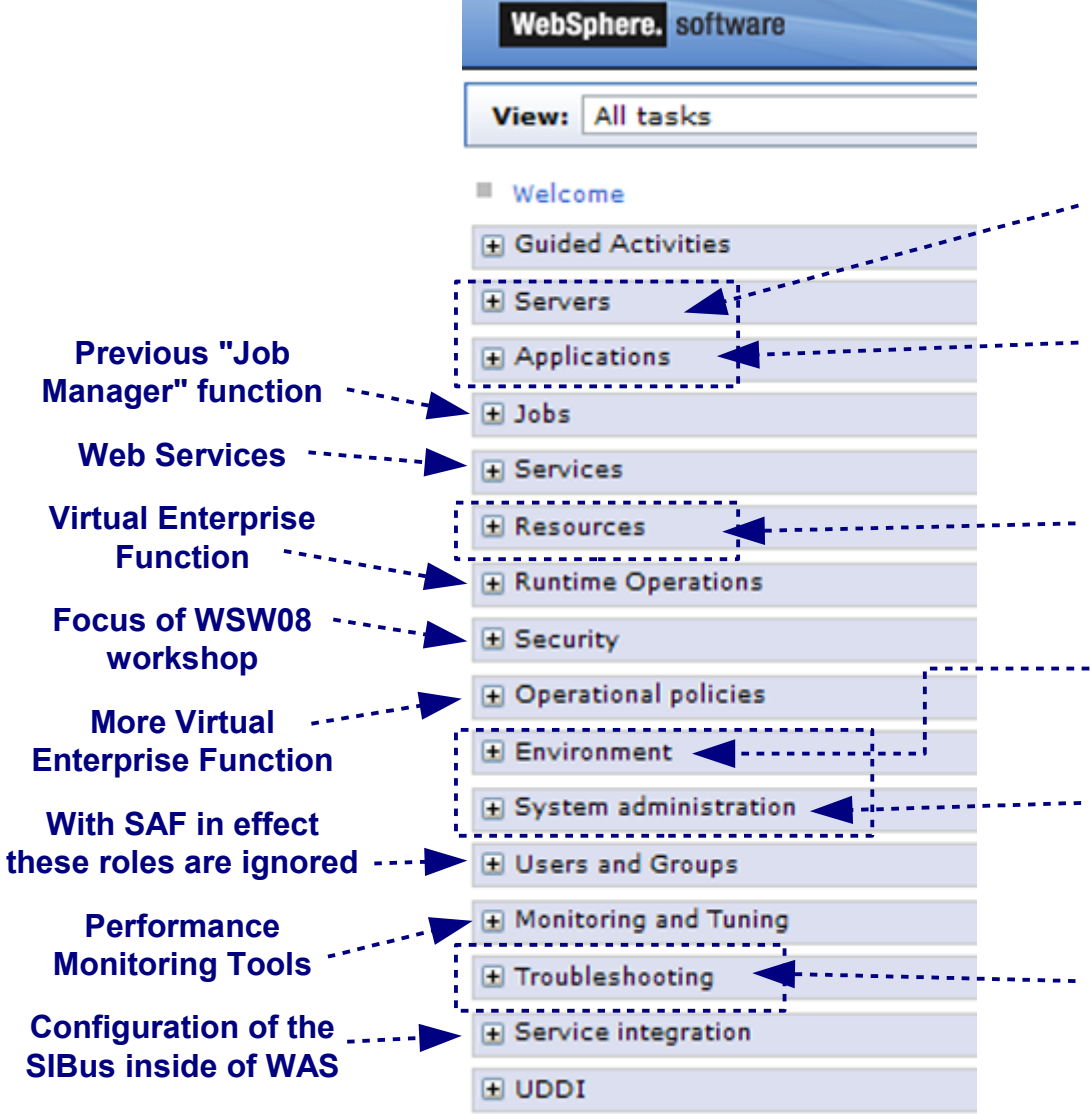

- Administration of servers in cell
- Deploying and managing applications Including application editioning
- Configuring access to data resources
- -- Setting environment variables
- -- Administration of nodes, Node Agents and the DMGR Including repository checkpointing
- Configuring logging and tracing

Commonality ...

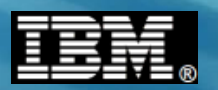

### **Degree of Commonality Across Platforms**

#### Is actually fairly high ...

| WebSphere. software   |
|-----------------------|
| View: All tasks       |
| Welcome               |
| ∃ Guided Activities   |
| ± Servers             |
| Applications          |
| ± Jobs                |
| Services              |
| ± Resources           |
| Runtime Operations    |
| ± Security            |
| Operational policies  |
| ± Environment         |
|                       |
| ± Users and Groups    |
| Monitoring and Tuning |
| Troubleshooting       |
| Service integration   |
| ± UDDI                |

#### **Servers and Clustering**

Very common until you get to things like server short names and the Multi-JVM model

#### Web Services

**Applications** 

Identical across platforms

Identical across platforms

#### **Security**

Fairly common with the exception of definitions to allow use of SAF

#### **Environment**

Interface is identical. Some of the variables you enter may be z/OS-specific.

#### **Resources**

Very common until you get to the definition of local adapters and native libraries

#### **System Administration**

Very common with the exception of the "z/OS location server" under "Node Groups"

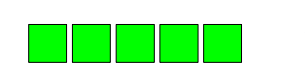

**SIBus** 

Identical across platforms

Platform specifics ...

IBM Americas Advanced Technical Skills Gaithersburg, MD

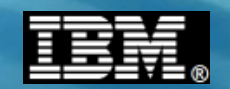

### **Examples of Platform Specifics Surfacing**

A brief sampling of where some z/OS platform specifics surface in the Administration Console:

#### Under a given application server:

| General Properties                              | Application :                  | <u>servers</u> > <u>qcsr01c</u> > Process de              | efinition                                                        |                           |  |
|-------------------------------------------------|--------------------------------|-----------------------------------------------------------|------------------------------------------------------------------|---------------------------|--|
| Name<br>gcsr01c                                 | Use this pag<br>to start or in | e to configure a process definitio<br>itialize a process. | n. A proc<br>General Properties                                  | The start command for     |  |
| No do a como                                    | Preference                     |                                                           |                                                                  | the server is specific to |  |
| node name<br>gcnodec                            |                                |                                                           | START QCACRC                                                     | the platform              |  |
| <ul> <li>Short Name</li> <li>QCSR01C</li> </ul> | Process type                   | \$                                                        | Start command arguments JOBNAME=QCSR01C,ENV=QCCELL.QCNODEC.QCSR0 |                           |  |
|                                                 | You can adr                    | minister the following resources:                         | REUSASID=YES                                                     |                           |  |
| Short names are                                 | Adjunct                        | The Multi-JVM model                                       | - L                                                              |                           |  |
|                                                 | Servant                        | is only on z/OS                                           |                                                                  |                           |  |

#### Under Global Security:

<u>Security domains</u>
 <u>External authorization pr</u>
 <u>Programmatic session cor</u>
 <u>Custom properties</u>
 <u>z/OS security options</u>
 <u>A section on z/OS-specific security</u>
 <u>settings and properties</u>

#### Under the integrated Java Batch configuration:

Record usage data in SMF (z/OS only)

Exploit z/OS SMF if you wish Point here is that while the Admin Console has a great deal of commonality, you can find differences the closer to the platform you get

Updating XML ...

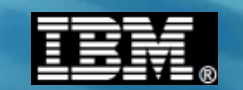

#### **Administrative Application - Smart XML Updater**

It does other things, but a large portion of the Administrative Application's function is to know how to translate mouse clicks into XML updates:

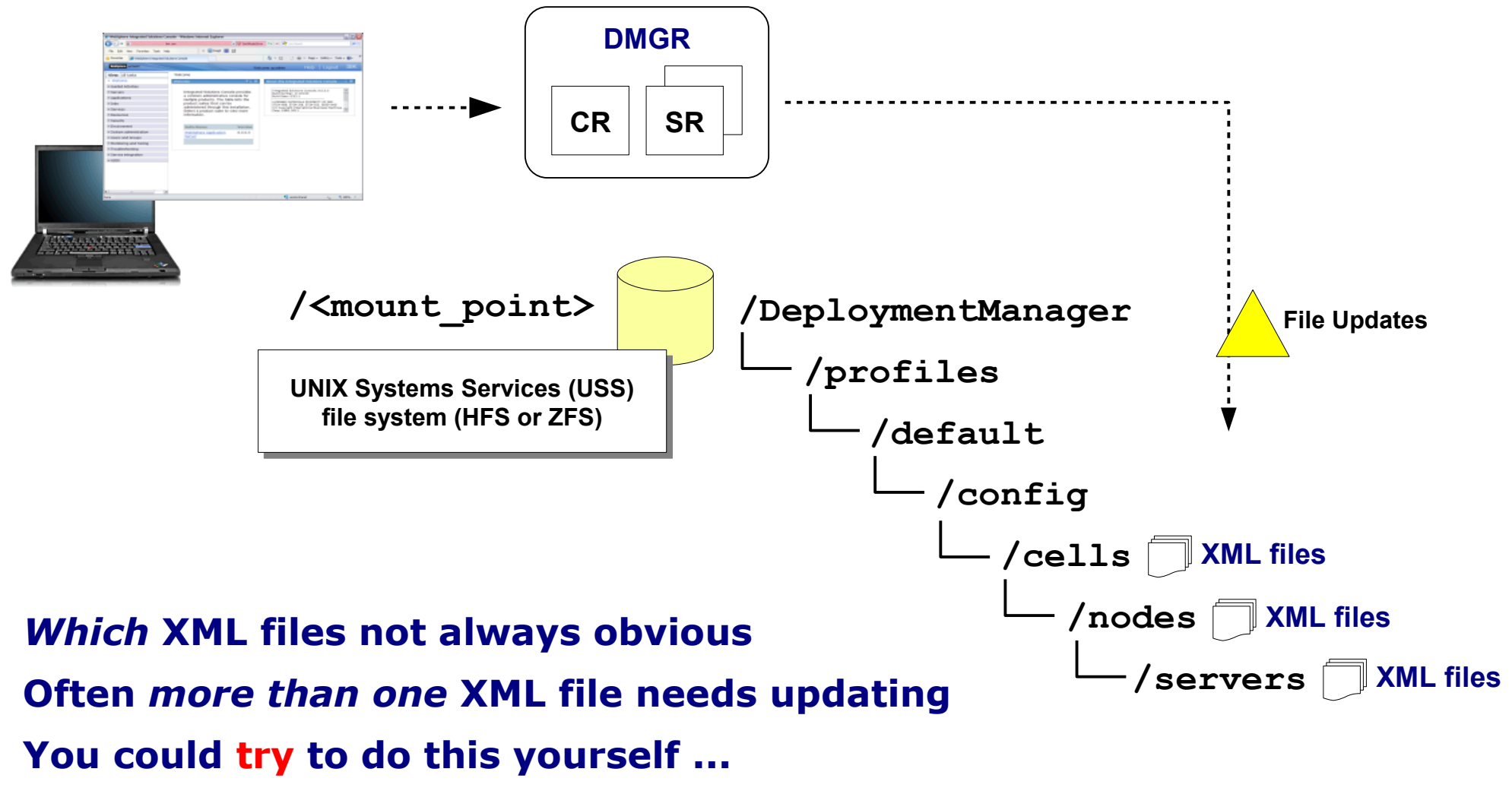

Better to allow administrative function to do it

Config file system ...

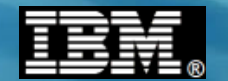

# **Configuration File System**

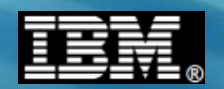

#### **Each Node Has a Configuration Structure**

In a Network Deployment (ND) configuration, each node has its own configuration file structure. DMGR owns the "master" and nodes are subordinate to that:

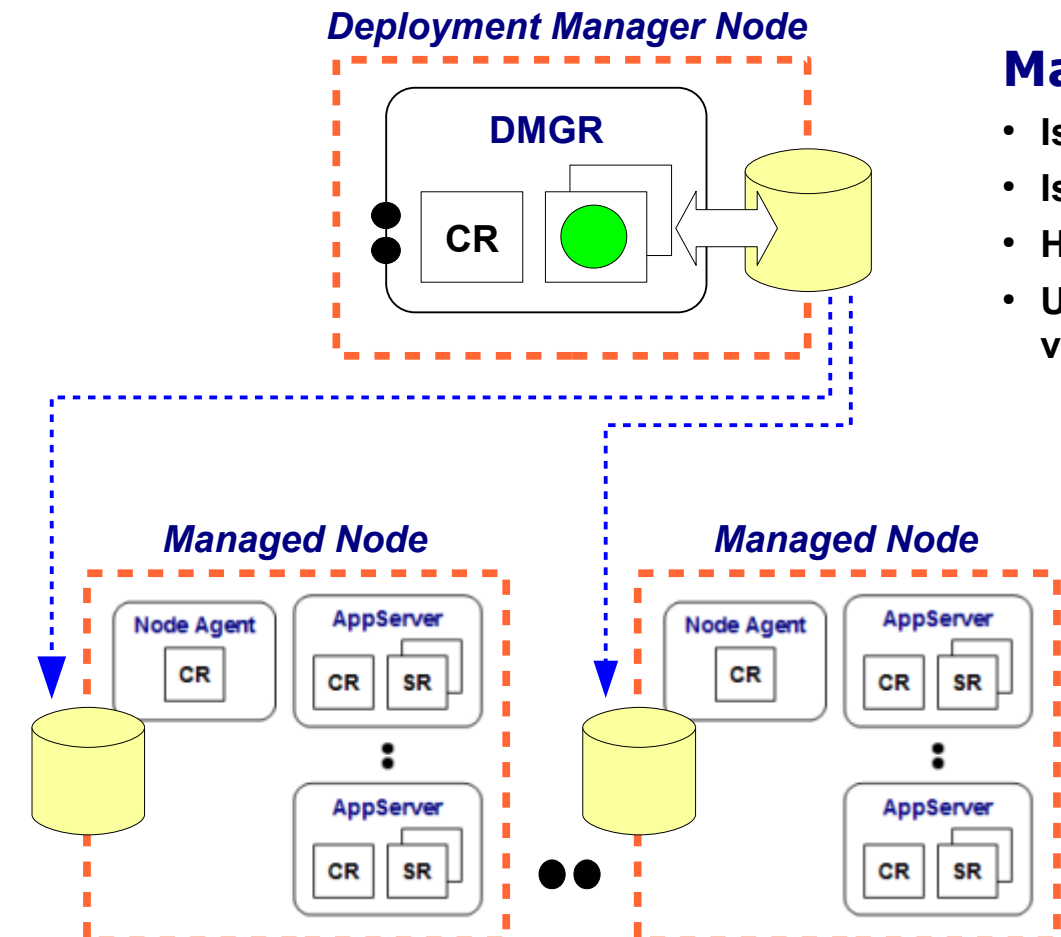

#### **Master Configuration**

- Is maintained in a USS file system (HFS or ZFS)
- Is updated by the Administrative Application
- Has all the information about the whole cell
- Updates to master are propagated to each node via act of synchronization

#### **Node Configuration**

- Is maintained in a USS file system (HFS or ZFS)
- Can be in same file system as DMGR, but we recommend separate for each node
- Is updated by the Node Agent during synchronization
- Has all the information its node
- Has some information about other nodes

Common file system layout ...

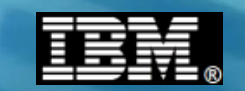

#### How We Generally See the File Systems Deployed

Here's a picture that shows how the file system would be created and mounted based on the jobs generated using the PRS4686\* planning spreadsheets:

#### root) Root file system is typically relatively small We recommend a version directory with it's own relatively small file /wasv85config system so the root is not exposed to writes and out of space issues We recommend a cell directory file system for each cell so the ID /aacell "home" directories can be built here and house any Java dumps 'aadmnode These are the file systems Owned by LPAR on created by the generated jobs which DMGR is running Config and cell are manually created and mounted by you aanodea They can be quite large Owned by LPAR A depending on the number and aanodeb size of applications deployed **Owned by LPAR B** nncell

DMGR file system ...

V8.5 spreadsheets

TechDocs

**PRS4944** 

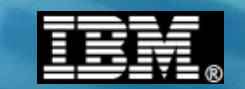

# **The Essential Structure of DMGR Configuration Tree**

Here's a snapshot of some of the key elements of the configuration structure:

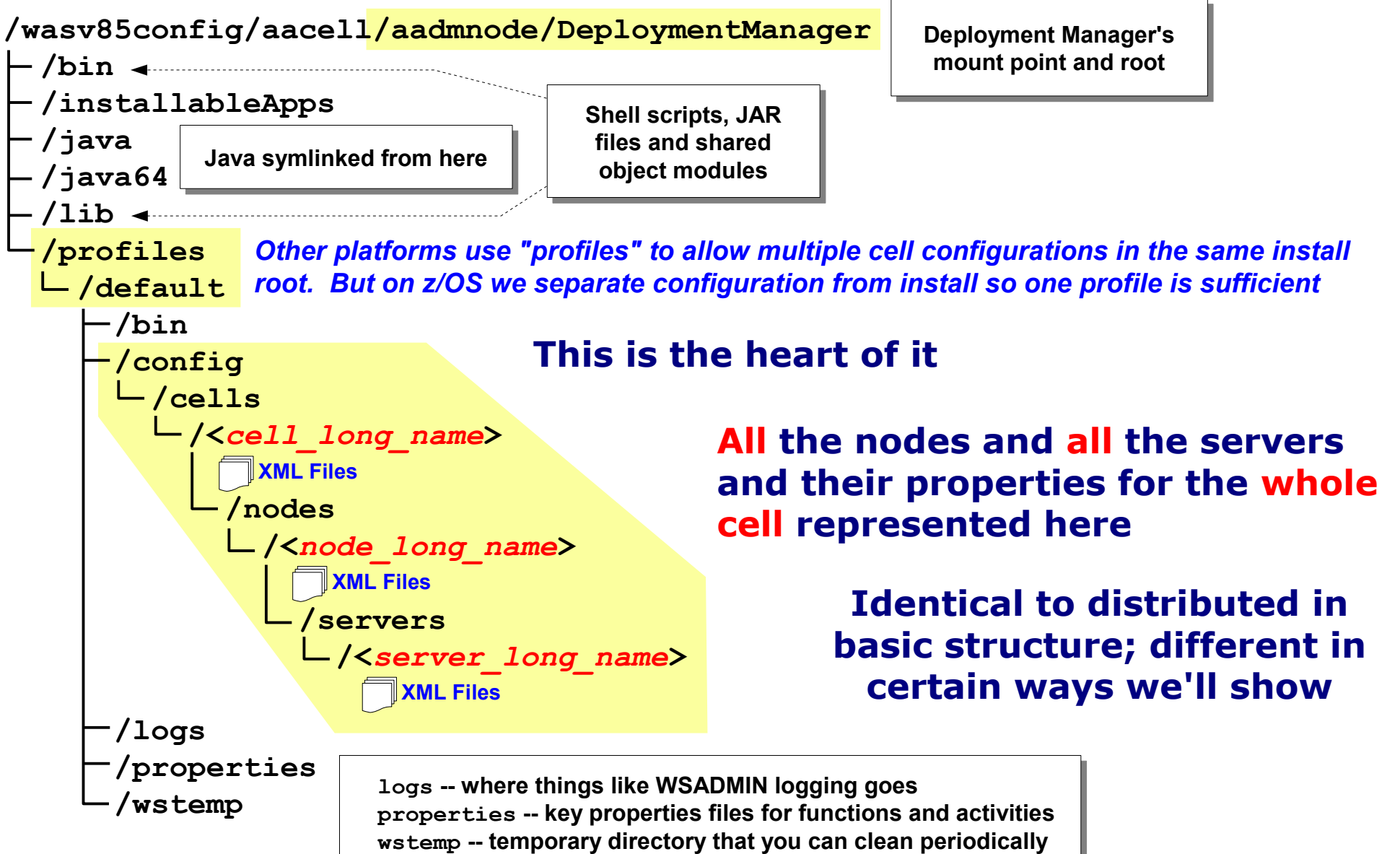

Node file system ...

© 2013 IBM Corporation

IBM Americas Advanced Technical Skills Gaithersburg, MD

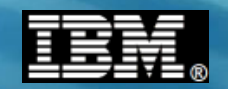

# **Each Managed Node Has Similar Configuration**

# The key difference is in that it maintains only partial awareness of other nodes but *full awareness of itself:*

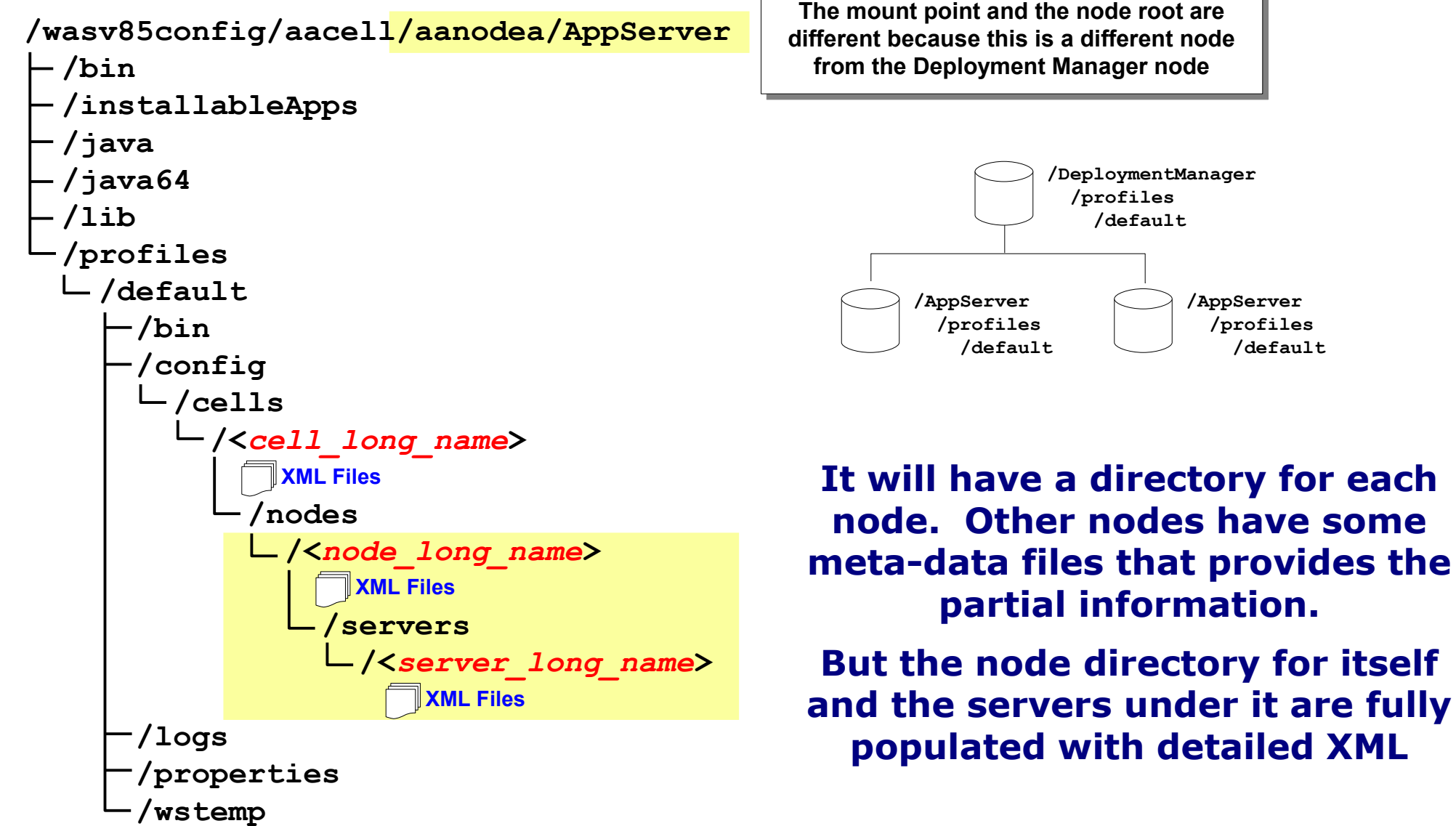

Relationship to install image ...

# IBM®

# **Relationship to "Install Image"**

The "install image" is the file system that contains the product binaries. The configuration file systems link to that via symbolic links:

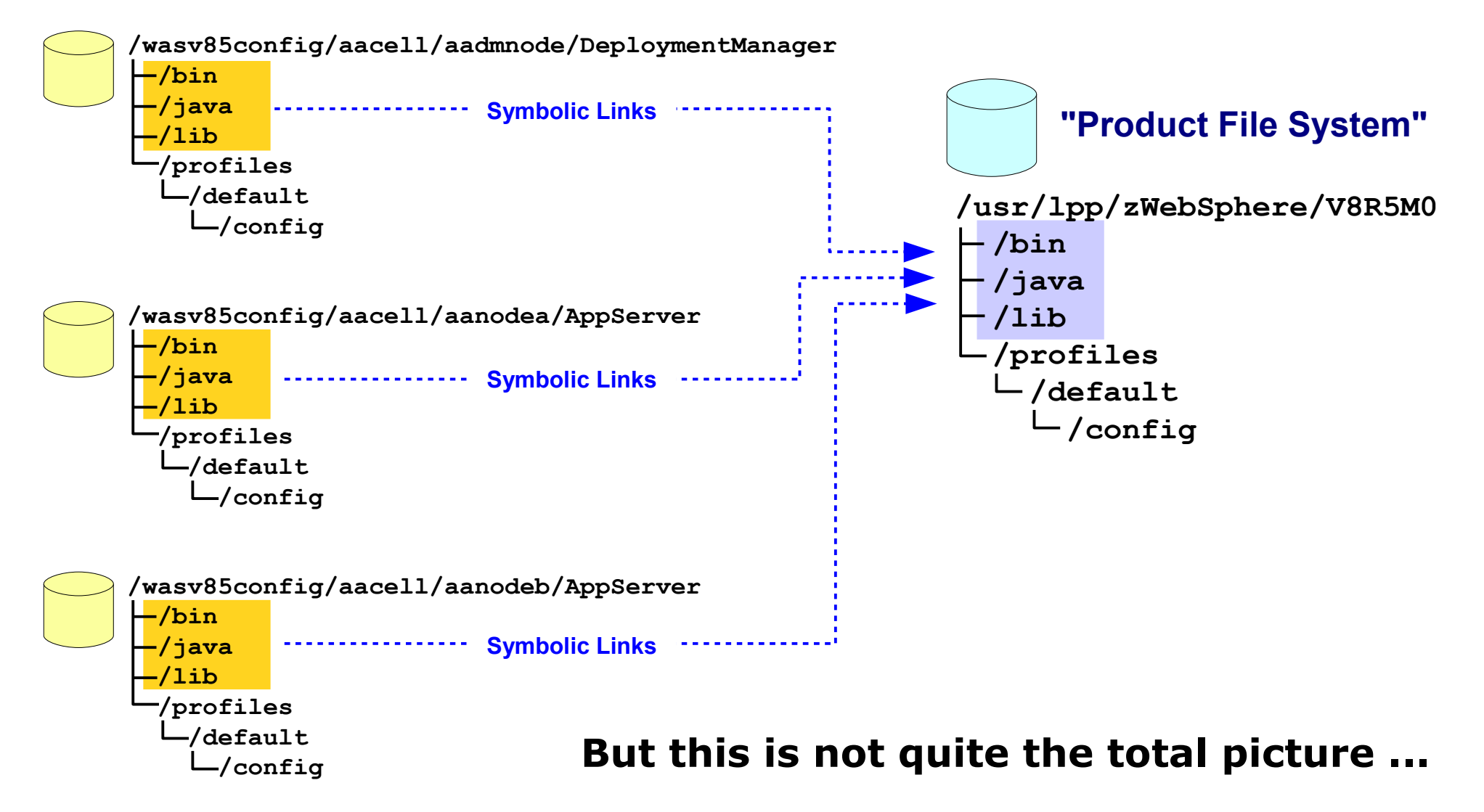

Intermediate symlinks ...

# IBM®

#### **Intermediate Symbolic Links**

We've taken this symlink structure one step further by introducing an "intermediate symbolic link" for each node between the node and the install image:

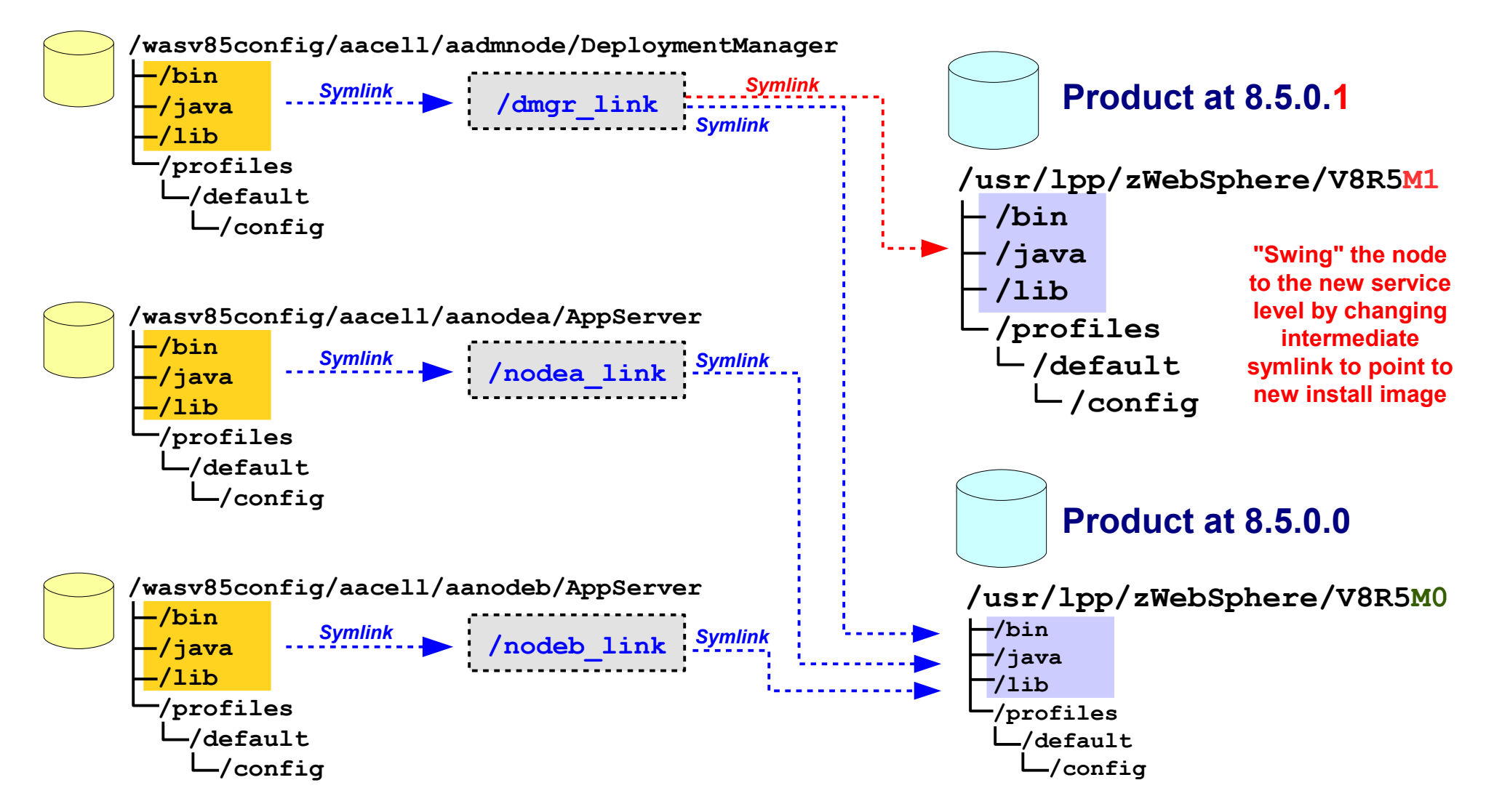

Repository Checkpoints ...

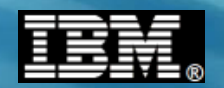

# **Repository Checkpoints in Concept**

It's fairly simple ... the Admin function now provides a way to "take a snapshot" of the master configuration and restore back to previous snapshots if you wish:

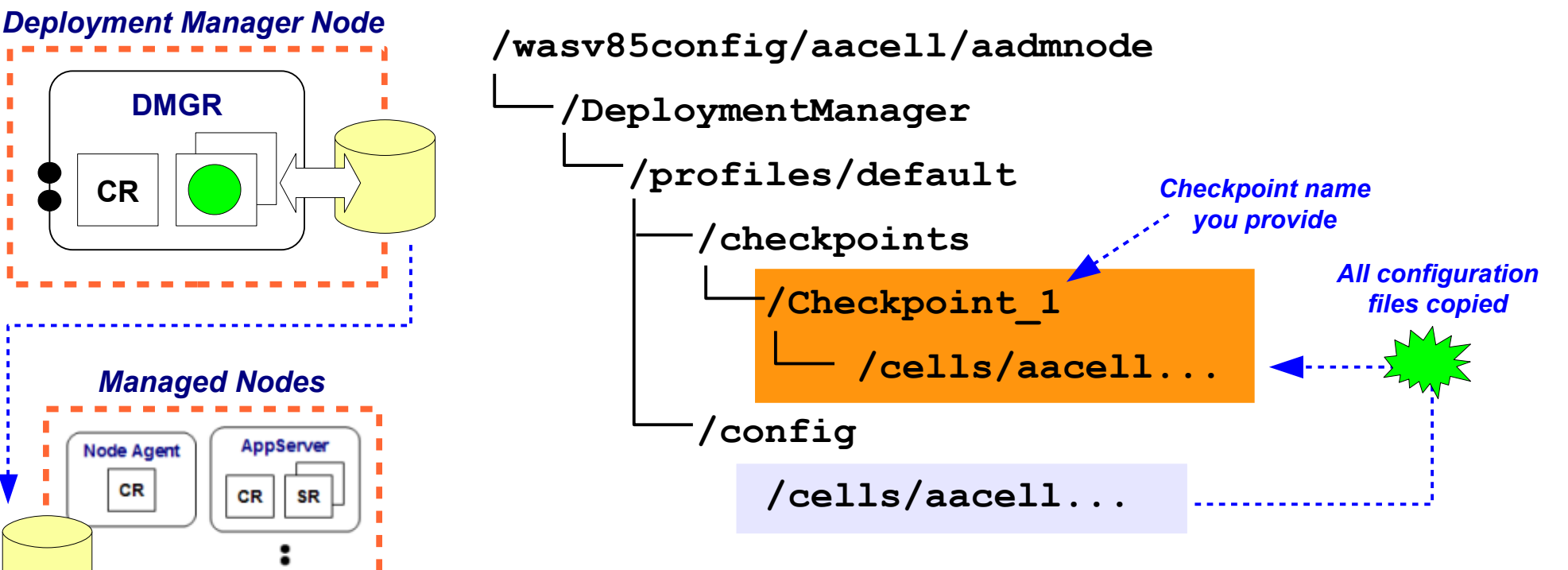

#### Notes:

AppServe

CR

- $\cdot$  Checkpoint is performed through Admin Console<sup>\*</sup>
- Location where checkpoints stored is configurable
- Multiple checkpoints possible
- $\cdot$  Restore selected checkpoint through Admin Console<sup>\*</sup>

Taking a repository checkpoint ...

16

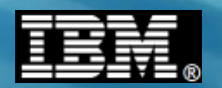

# **Admin Console for Repository Checkpoints**

Some bitmap captures that illustrate the process of taking a checkpoint backup:

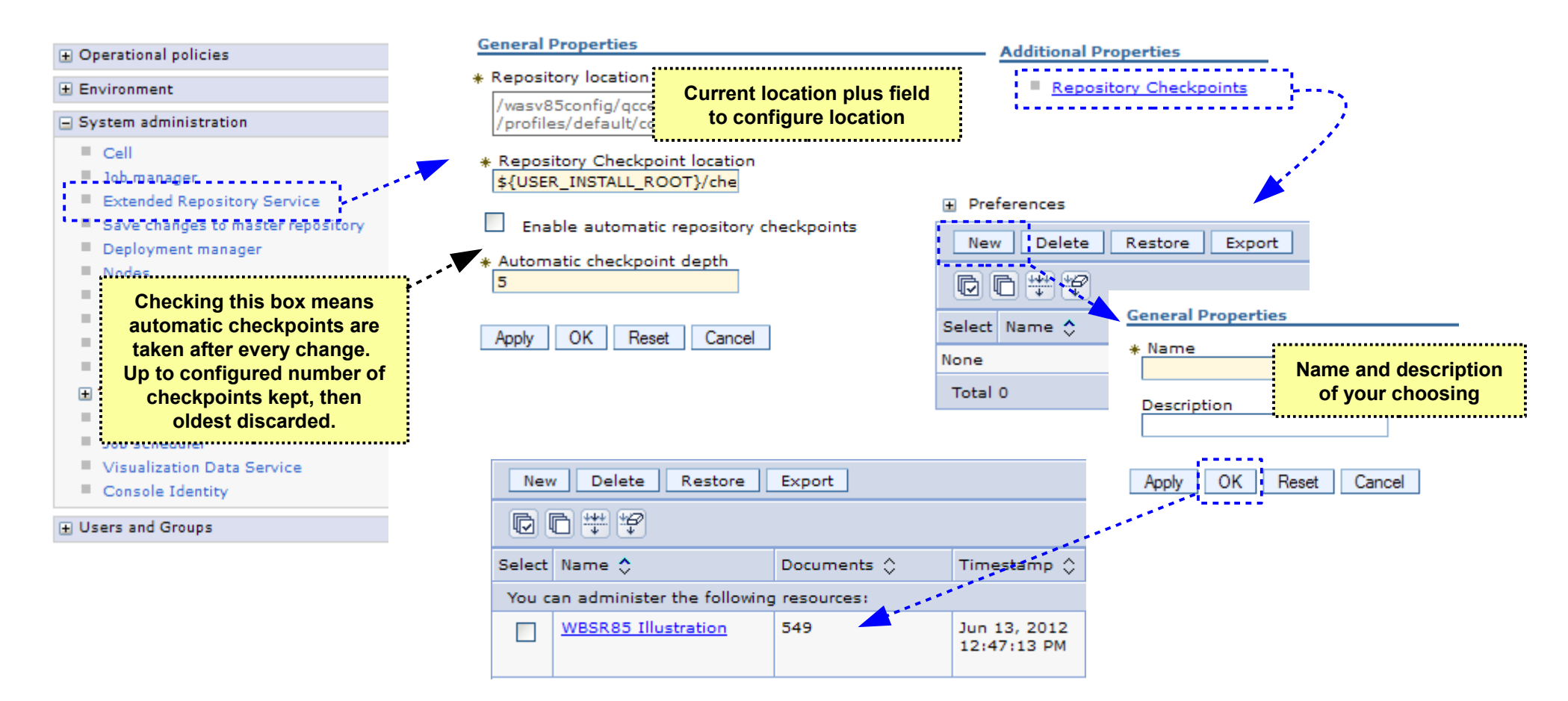

# Checkpoints may then be "restored" to fall back to a previous configuration checkpoint. Configuration reverts to those settings.

Restoring a saved checkpoint ...

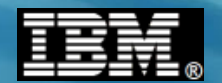

### **Restoring Checkpoints**

A couple of notes regarding this ...

| New    | / Delete Restore            | Export       |
|--------|-----------------------------|--------------|
|        | 6 # \$                      |              |
| Select | Name 🛟                      | Documents ᅌ  |
| You c  | an administer the following | ; resources: |
|        | WBSR85 Illustration         | 549          |
| Total  | 1                           |              |

Restoring means the checkpoint configuration files and directories are copied back to the master configuration's /config/cells path

# Updates to node configuration file systems through normal synchronization process

Process will synchronize with the nodes if auto-synchronize is set for the Node Agents. If not, remember to manually synchronize to the nodes.

You may need to log off the Admin Console and back on to see the restored configuration artifacts in the Admin Console display

Restore puts configuration files back in place, but it does *not* restart servers or applications that were deleted and then restored

You should *still* have a solid backup/restore process in addition to this checkpoint function

MODIFY command ...

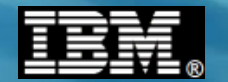

# z/OS MODIFY

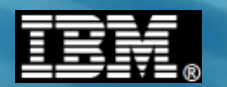

#### **MODIFY Facility of z/OS Operating System**

MODIFY is a means of dynamically displaying information about started task, or dynamically updating the runtime settings for that started task

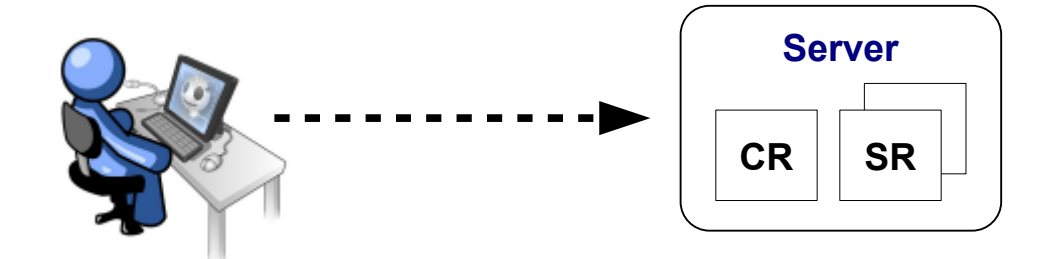

# F <jobname>,keyword,keyword...

#### F Z9SR01A, HELP

F Z9SR01A, HELP

BBOO0178I THE COMMAND MODIFY MAY BE FOLLOWE BBOO0179I CANCEL - CANCEL THIS CONTROL REGI BBOO0179I TRACEALL - SET OVERALL TRACE LEVE

BBOO01791 DISPLAY - DISPLAY STATUS

Example of output generated by simply specifying HELP on the MODIFY

35 MODIFY commands for WAS z/OS

**18** DISPLAY options

BBOO0179I WLM\_MIN\_MAX - RESET WLM MIN/MAX SERVANT SETTINGS BBOO0179I RECLASSIFY - RE-PROCESS WLM CLASSIFICATION FILE

BBOO0179I FAILOVER - FAILS OVER CONNECTIONS FOR RESOURCE IDENTIFIED BY GIVEN JNDINAME BBOO0179I FAILBACK - FAILS BACK CONNECTIONS TO RESOURCE IDENTIFIED BY GIVEN JNDINAME

InfoCenter rxml\_mvsmodify

First 18 commands ...

#### **MODIFY Commands, Part 1**

Here's the first 18 of 35 MODIFY commands available with WAS z/OS V8:

CANCEL - CANCEL THIS CONTROL REGION TRACEALL - SET OVERALL TRACE LEVEL Specifying , HELP on many TRACEBASIC - SET BASIC TRACE COMPONENTS these will then display the TRACEDETAIL - SET DETAILED TRACE COMPONENTS parameters acceptable for that particular command TRACESPECIFIC - SET SPECIFIC TRACE POINTS TRACEINIT - RESET TO INITIAL TRACE SETTINGS TRACENONE - TURN OFF ALL TRACING TRACETOSYSPRINT - SEND TRACE OUTPUT TO SYSPRINT (YES/NO) DISPLAY - DISPLAY STATUS TRACE EXCLUDE SPECIFIC - EXCLUDE SPECIFIC TRACE POINTS JAVACORE - GENERATE JVM CORE DUMP HEAPDUMP - GENERATE JVM HEAP DUMP JAVATDUMP - GENERATE JVM TDUMP TRACEJAVA - SET JAVA TRACE OPTIONS TRACETOTRCFILE - SEND TRACE OUTPUT TO TRCFILE (YES/NO) MDBSTATS - MDB DETAILED STATISTICS PAUSELISTENERS - PAUSE THE COMMUNICATION LISTENERS **RESUMELISTENERS - RESUME THE COMMUNICATION LISTENERS** 

**IBM Americas Advanced Technical Skills** 

Gaithersburg, MD

21

Next 17 commands ...

We'll focus on the DISPLAY command in a moment

#### **MODIFY Commands, Part 2**

Here's the final 17 of 35 MODIFY commands available with WAS z/OS V8:

STACKTRACE - LOG JAVA THREAD STACK TRACEBACKS TIMEOUTDUMPACTION - SET TIMEOUT DUMP ACTION TIMEOUTDUMPACTIONSESSION - SET TIMEOUT DUMP ACTION SESSION TIMEOUT DELAY - SET TIMEOUT DELAY VALUE WLM MIN MAX - RESET WLM MIN/MAX SERVANT SETTINGS SMF - SET SMF120 OPTIONS Specifying , HELP on many DPM - DISPATCH PROGRESS MONITOR these will then display the RECLASSIFY - RE-PROCESS WLM CLASSIFICATION FILE parameters acceptable for TRACERECORD - SET TRACE RECORD WRITE OPTIONS that particular command MSGROUTE - SET ROUTING LOCATION OPTIONS FORMFEED - ISSUE FORMFEED TO SYSOUT AND SYSPRINT DISABLEFAILOVER - DISABLES FAILOVER SUPPORT FOR RESOURCE IDENTIFIED BY GIVEN JNDINAME ENABLEFAILOVER - ENABLES FAILOVER SUPPORT FOR RESOURCE IDENTIFIED BY GIVEN JNDINAME FAILOVER - FAILS OVER CONNECTIONS FOR RESOURCE IDENTIFIED BY GIVEN JNDINAME FAILBACK - FAILS BACK CONNECTIONS TO RESOURCE IDENTIFIED BY GIVEN JNDINAME SETOLATRACE - SET OLA TRACE LEVEL. SETOLATRACE=0..2, RGE | REGNAME | JOBNAME =x...x SETOLATRACEPROPS - READ OLA TRACE PROPERTIES FILE

DISPLAY ....

IBM Americas Advanced Technical Skills Gaithersburg, MD

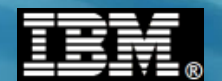

#### **The DISPLAY Command**

A particularly useful MODIFY command is DISPLAY, which has keywords that allow you to display specific information about the server:

#### F Z9SR01A, DISPLAY, HELP

- BBOO01781 THE COMMAND DISPLAY, MAY BE FOLLOWED BY ONE OF THE FOLLOWING KEYWORDS:
- BBOO01791 SERVERS DISPLAY ACTIVE CONTROL PROCESSES
- BBOO0179I SERVANTS DISPLAY SERVANT PROCESSES OWNED BY THIS CONTROL PROCESS
- BBOO01791 LISTENERS DISPLAY LISTENERS
- BBOO01791 CONNECTIONS DISPLAY CONNECTION INFORMATION
- BBOO01791 TRACE DISPLAY INFORMATION ABOUT TRACE SETTINGS
- BBOO01791 JVMHEAP DISPLAY JVM HEAP STATISTICS
- BBOO0179I WORK DISPLAY WORK ELEMENTS
- BBOO0179I ERRLOG DISPLAY THE LAST 10 ENTRIES IN THE ERROR LOG
- BBOO0179I MODE DISPLAY THE EXECUTION BITMODE
- BBOO01791 THREADS DISPLAY THREAD STATUS
- BBOO01791 ADAPTER DISPLAY OLA ADAPTER STATUS
- BBOO0179I OLATRACE DISPLAY ADAPTER TRACE RECORDS. OLATRACE=\* or jobname
- BBOO01791 WLM DISPLAY WLM SETTINGS
- BBOO0179I SMF DISPLAY SMF120-9 SETTINGS AND STATUS
- BBOO01791 FRCA DISPLAY FRCA INFORMATION
- BBOO0179I DPM DISPLAY DISPATCH PROGRESS MONITOR SETTINGS
- BBOO0179I TRACERECORD DISPLAY TRACERECORD SETTING
- BBOO0179I MSGROUTE DISPLAY MESSAGE ROUTING SETTINGS

Specifying , HELP on many these will then display the parameters acceptable for that particular command

© 2013 IBM Corporation

WSADMIN ....

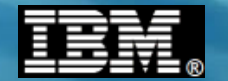

# WSADMIN

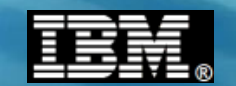

#### In a Nutshell, WSADMIN is ...

... a set of interfaces to the administrative function you may use to automate tasks you might otherwise do with the Admin Console:

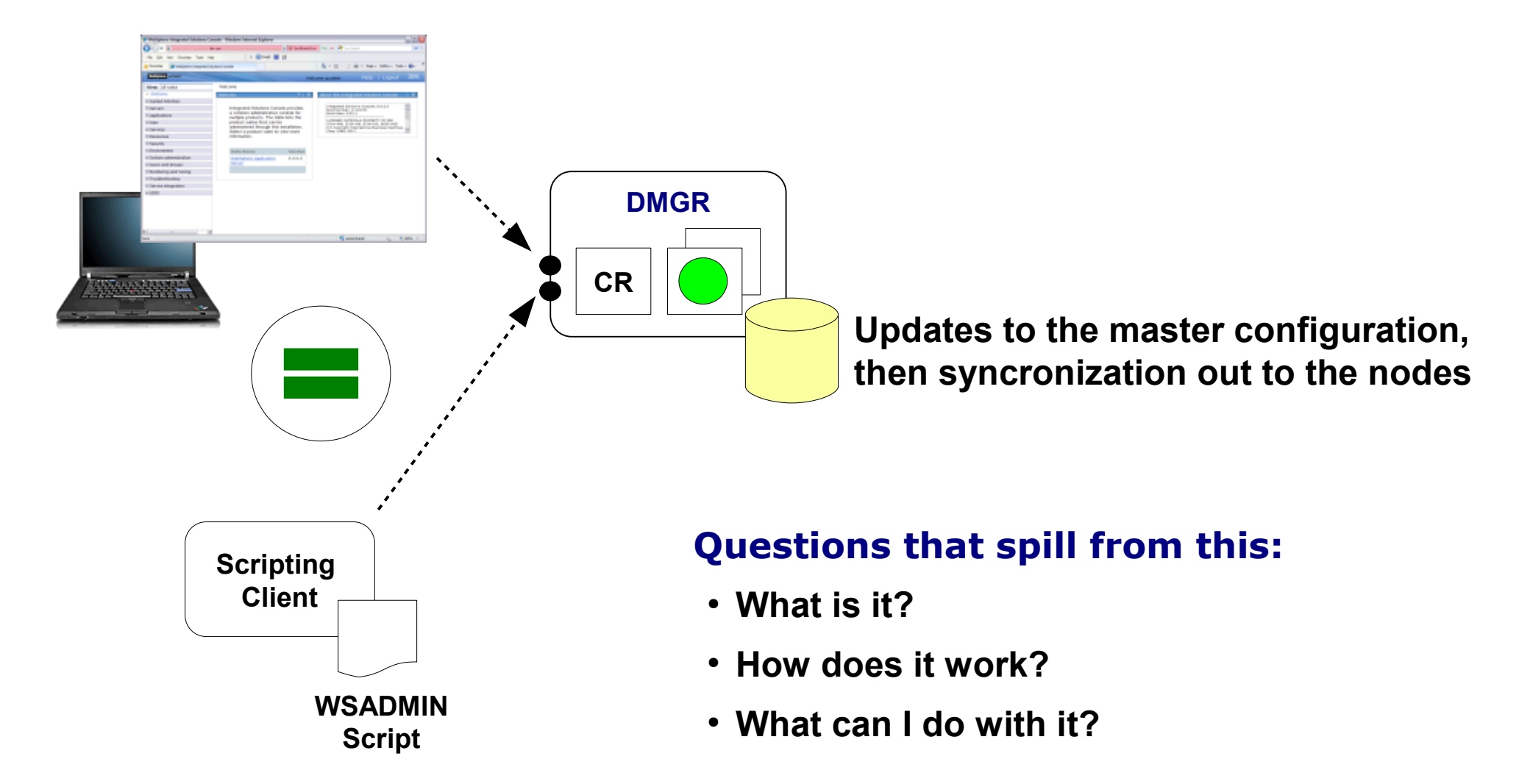

Command objects ...

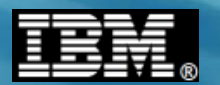

### **The WSADMIN Command Objects**

The interface is composed of four main "objects" (commands) that provide the administrative function:

AdminApp

list options export ... many more

install

uninstall

list show save AdminConfig ( create update remove

startServer AdminControl . stopServer invoke .. many more

AdminTask changeHostName modifyServerPort ... many more

Think of AdminTask as commands that contain other more "primitive" WSADMIN commands under the wrapper. It was created as a way to make scripting easier for common tasks ... hence the name "AdminTask"

#### **Key Points:**

WSADMIN is a command interface

... many more

- Four major commands, each with many sub-options
- Your script uses these commands to make the changes you wish

A very simple example ...

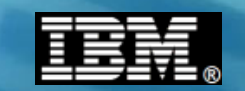

# A Very Simple Example of Installing an Application

Automating the deployment of applications is a very common use for WSADMIN. Here's an example of a Jython script that installs an application:

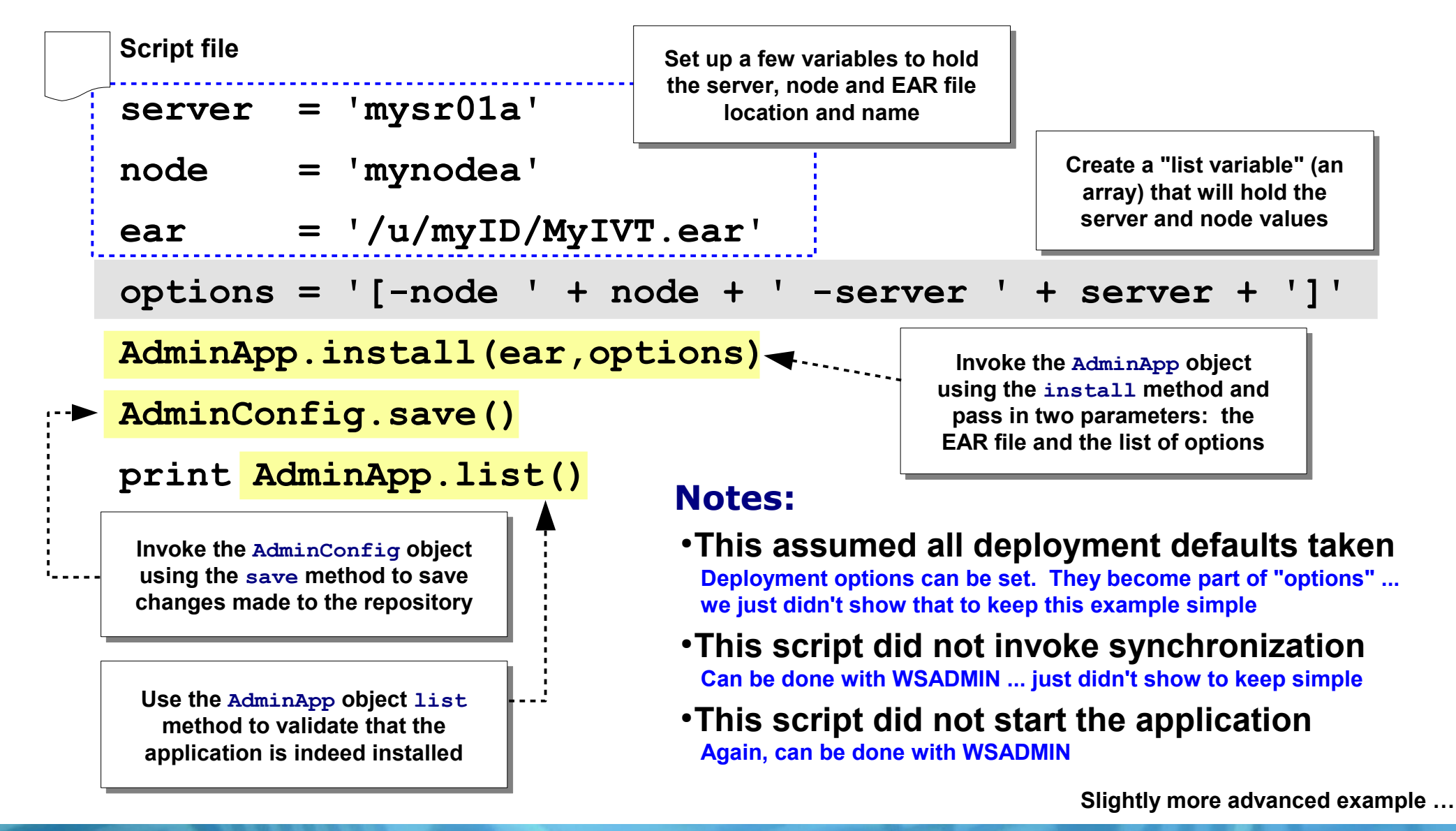

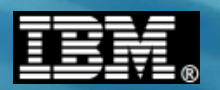

# The App Install Script from Upcoming Lab

Uninstalls app if already present, then installs the named application again:

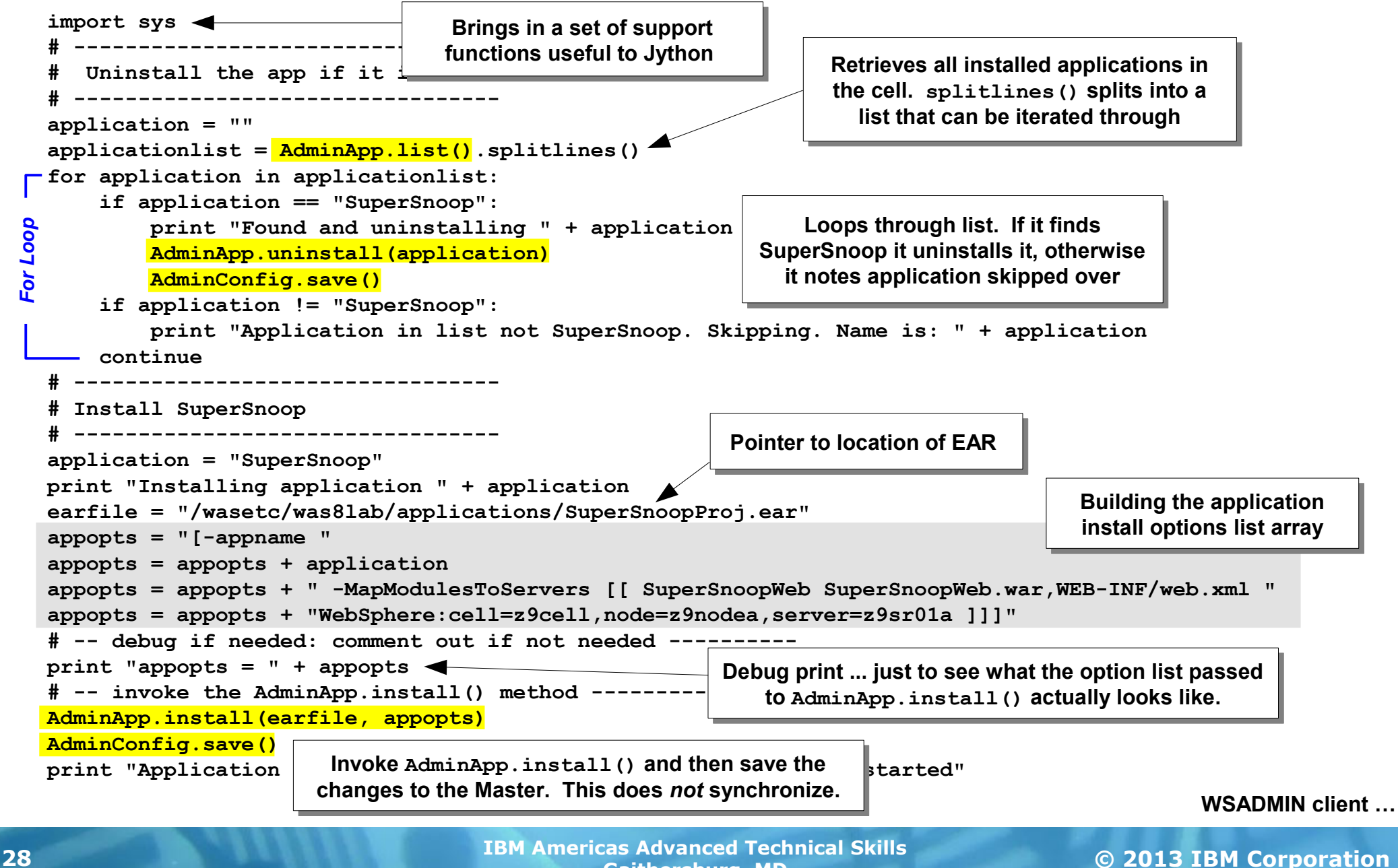

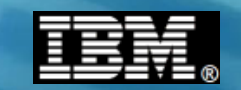

# **The WSADMIN Client Shell Script and Invocation**

To use WSADMIN you must invoke the wsadmin.sh client. You pass in the script file you have written. It then works against the interface to do the work ...

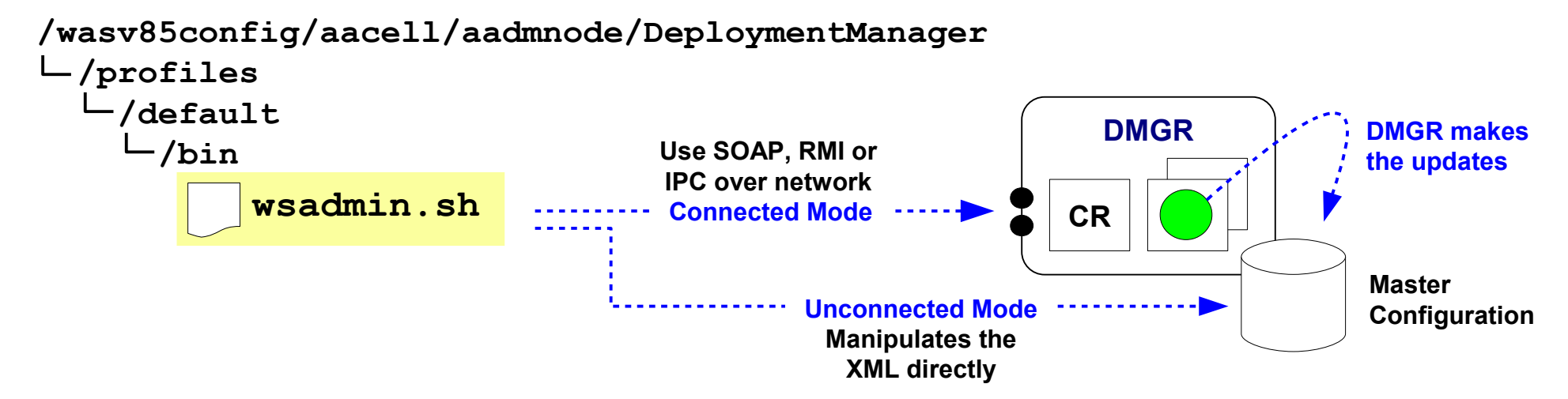

#### **Connected Mode (Recommended whenever DMGR is available)**

./wsadmin.sh -lang jython -conntype SOAP

-host www.myhost.com -port 10002

-user myadmin -password myadmin -f /u/myhome/myscript.jy args

Or RMI or IPC with

corresponding port

#### **Unconnected Mode**

./wsadmin.sh -lang jython -conntype NONE -f /u/myhome/myscript.jy args

Passing in arguments ...

# IBM.®

### **Passing in Arguments to a Script**

Scripts may be made even more flexible by passing in arguments on the invocation command and using those passed-in arguments within the script

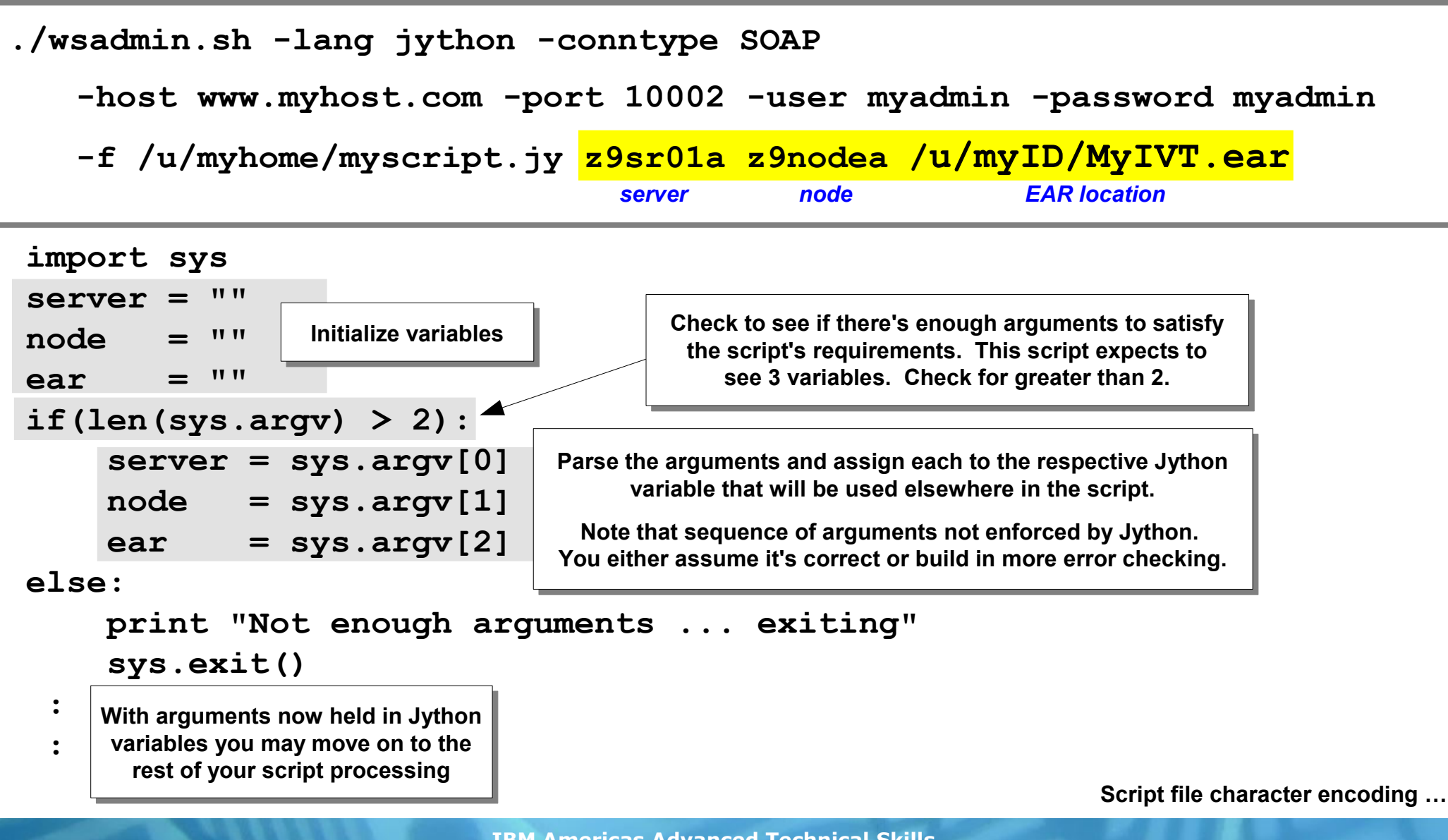

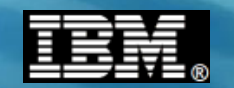

#### **Character Encoding of the Script file on z/OS**

May be either ASCII or EBCDIC. WSADMIN by default expects ASCII. If you want to use EBCDIC you have to tell WSADMIN:

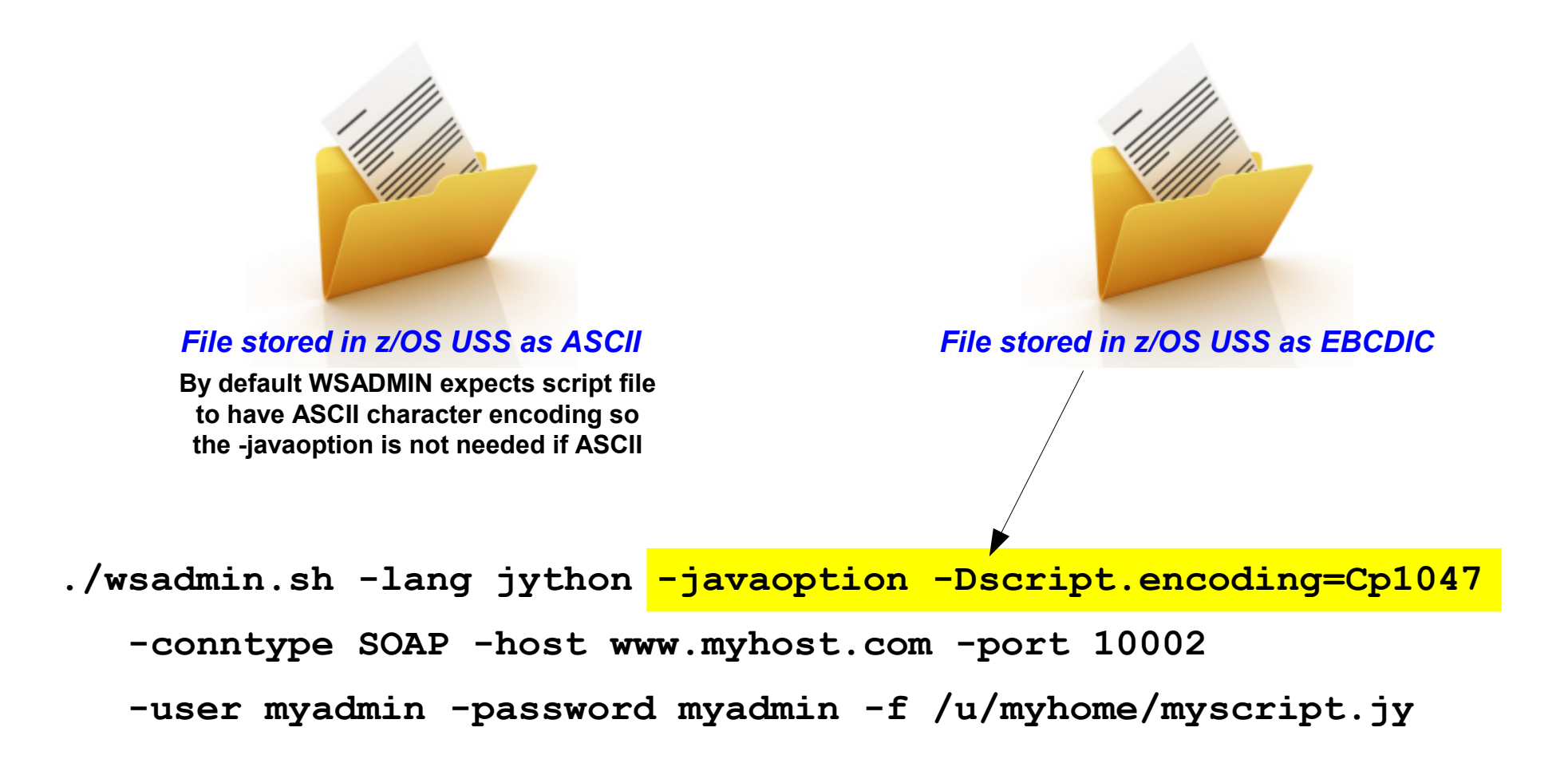

WSADMIN and JCL batch ...

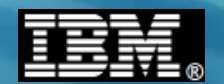

#### **WSADMIN** and Batch

JCL invoking BPXBATCH works quite well ...

```
//WSADMIN JOB (ACCTNO, ROOM), REGION=0M, USER=MYADMIN, PASSWORD=MYADMIN
//STEP1
            EXEC PGM=IKJEFT01
//SYSTSPRT DD SYSOUT=*
                                              Complete pointer to the
//SYSTSIN DD *
                                                wsadmin.sh client
BPXBATCH SH +
  /wasv85config/z9cell/z9dmnode/DeploymentManager/profiles/default+
  /bin/wsadmin.sh +
  -lang jython +
  -javaoption -Dscript.encoding=Cp1047 +
  -conntype SOAP +
  -host www.myhost.com +
                                       The invocation command is
  -port 10002 +
                                        no different than before
  -user MYADMIN +
  -password MYADMIN +
  -f /u/myID/myscript.jy args +
 1> /tmp/myID.out +
 2> /tmp/myID.err
                                      This does bring up a few security
/*
                                        issues we need to discuss ...
```

Security ...

#### **WSADMIN** and Security

Within what we've discussed so far are three key security considerations that must be taken into account for WSADMIN to work:

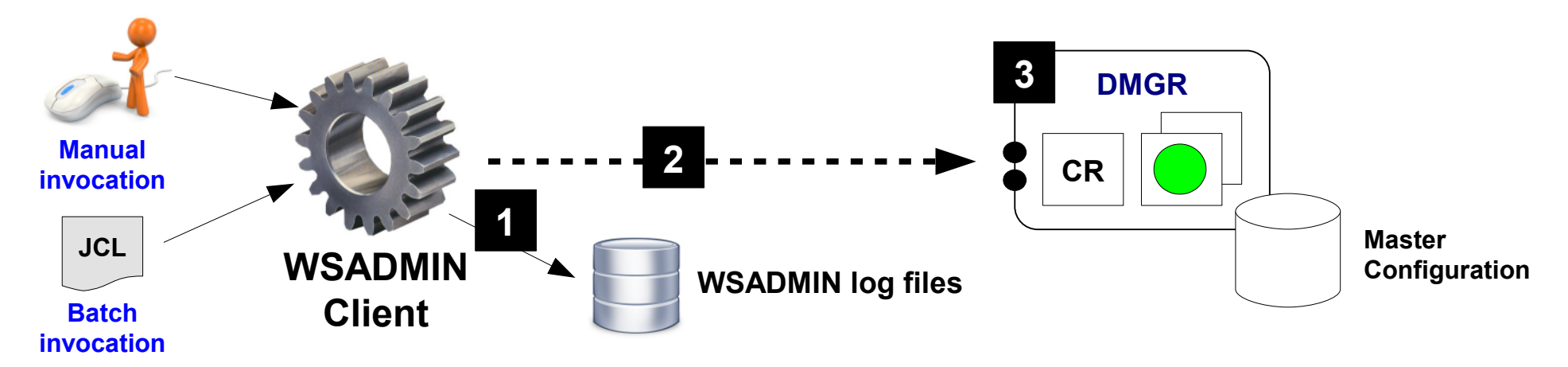

- 1. File permission access to WSADMIN log and trace files Need write access, which requies at least GROUP access. This is the ID used to log into Telnet or USS, or the ID on batch JOB (or effective ID). WAS Admin ID
- 2. Ability to establish SSL to DMGR when security enabled Implies access to the CA certificate used to sign the DMGR's server certificate. This is the ID used to log into Telnet or USS, or the ID on batch JOB (or effective ID). WAS Admin ID
- **3.** Authentication and authorization to in the DMGR to perform the tasks Valid RACF ID and proper access to EJBROLES. This is the userid/password coded on the wsadmin.sh parameters. Again, WAS Admin ID.

# Other IDs *can* be made to have these properties ... WAS Admin ID has it by default

Resources ...

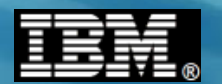

#### **Resources for Learning and Reference**

The following resources are available to gaining more experience with WSADMIN:

#### IBM Techdocs -- ibm.com/support/techdocs

| Techdocs Library > White papers > Staged Application Deployment in WebSphere on z/OS V7     | WP101641 |
|---------------------------------------------------------------------------------------------|----------|
| Techdocs Library > Hints, tips & Technotes > Creating a New Server in WebSphere V7 for z/OS | TD105447 |
| Using Jython Scripting Language With WSADMIN                                                | WP100963 |
| WebSphere z/OS V6.1 - WSADMIN Primer (with Jython)                                          | WP101014 |
| Techdocs Library > White papers >                                                           |          |

**IBM InfoCenter --** publib.boulder.ibm.com/infocenter/wasinfo/v8r0/index.jsp

Network Deployment (z/OS), Version 8.0 > Scripting the application serving environment (wsadmin)

Getting started with wsadmin scripting

txml\_script

Very good reference source for searches on specific WSADMIN commands or methods

#### WSADMIN client "Help" object and "help" methods

The WSADMIN client has extensive online help in its command syntax. It provides a way to drill down on syntax and usage for specific objects, method and attributes

Logging ...

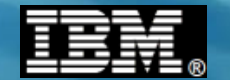

# Logging

IBM Americas Advanced Technical Skills Gaithersburg, MD

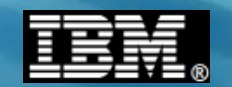

### The Default WAS z/OS Log and Trace Model

There are many sources of logging and tracing in WAS and WAS z/OS. This picture shows where output goes by default in WAS z/OS V8:

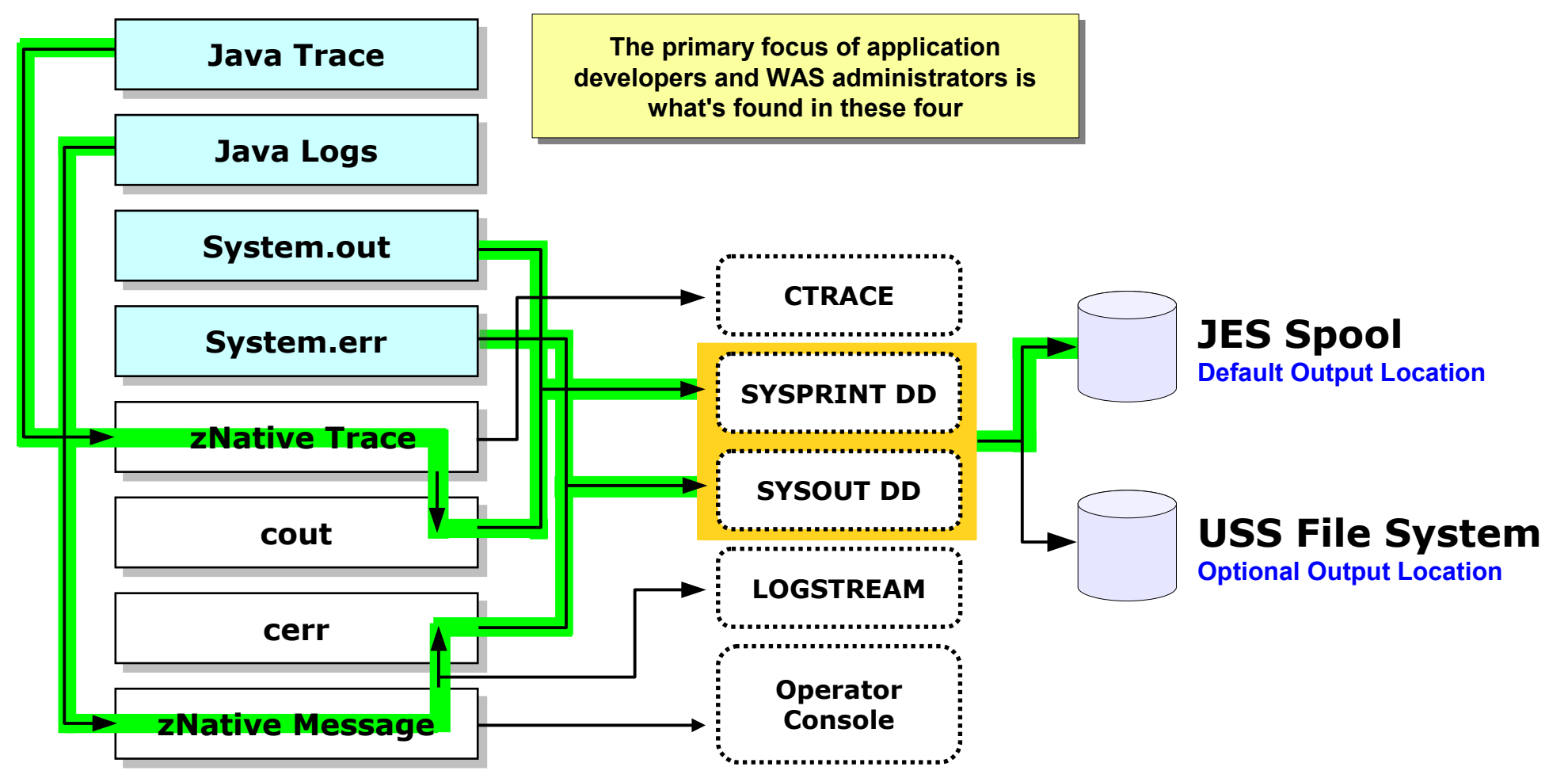

*Key Point:* Multiple source of logging and tracing. On z/OS default routes most of it to SYSPRINT and SYSOUT, which then goes to JES spool.

HPEL ...

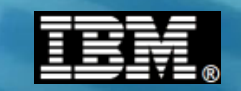

# **Introducing High Performance Extensible Logging**

Or "HPEL" for short ... it is a new binary logging mechanism in V8 for all platforms. It provides a more efficient logging mechanism than clear text logging

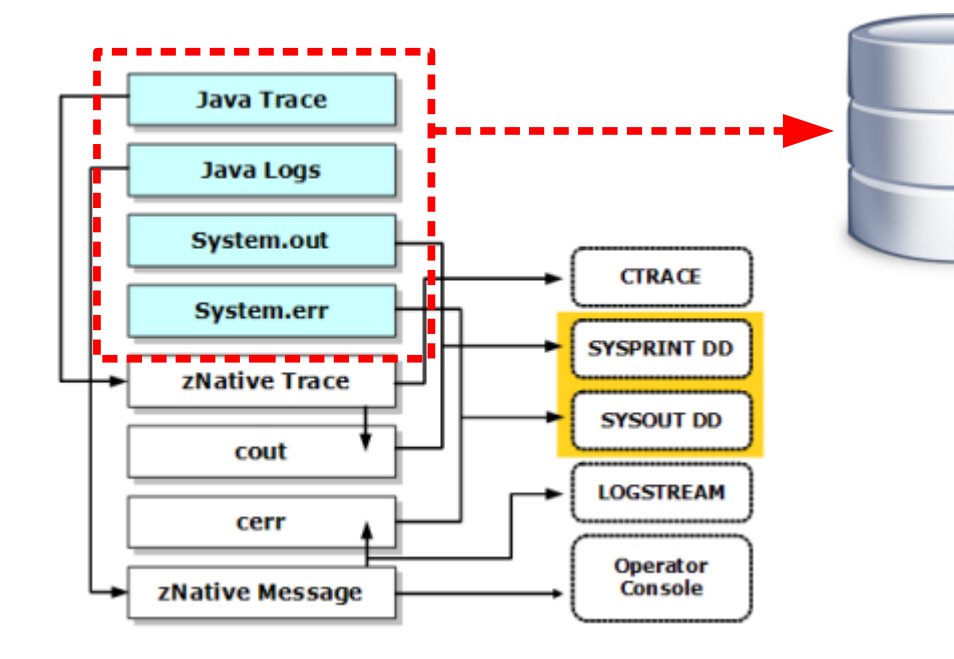

#### Optional ... Traditional Mode still available and is default Configurable on a server by server basis

#### WAS-specific binary format log file

Write to memory buffer, then file

Controls to dictate size limits, what to do when limit reached, how to trim files, start new files, etc.

# Viewing the Log:

#### **Admin Console View Facility**

Usable tool to view binary file contents. Has ability to filter on criteria to limit what is seen

#### Log Viewer Shell Script Utility

File is logViewer.sh and it has parameters to limit what is seen in the produced text-readable output file

#### **Download to PC**

HPEL file is converted to readable text and downloaded as ZIP to your PC where standard text editors may be employed to view

High level of log viewer in Admin Console ...

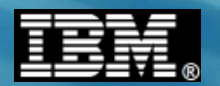

### **High-Level of the Admin Console Log Viewer**

This is a graphical log viewer supplied as part of the Admin Console:

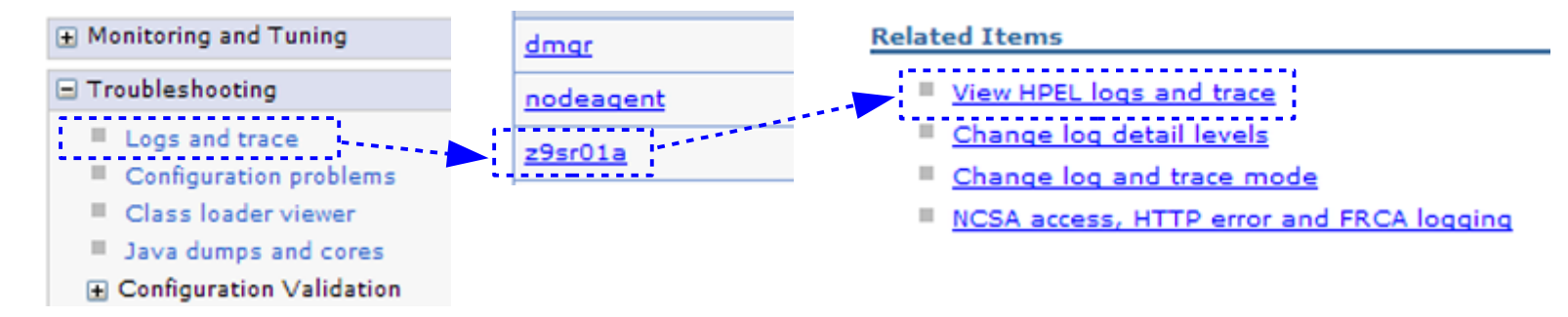

| View Con                                                                                                    | tents                                                                                                    |                                                                                                    |                                                                                                    | Filtering                                                                                                    |
|----------------------------------------------------------------------------------------------------|----------------------------------------------------------------------------------------------------|----------------------------------------------------------------------------------------------------|----------------------------------------------------------------------------------------------------|----------------------------------------------------------------------------------------------------|
| ✓ Syste                                                                                                    | m out                                                                                                    |                                                                                                    |                                                                                                    | Wild cards: #.2.% are allowed                                                                                                    |
| ✓ Syste                                                                                                    | m err                                                                                                    |                                                                                                    |                                                                                                    | Separate multiple entries by a 'r'                                                                                                    |
| V Loos                                                                                                    | and trace                                                                                                    |                                                                                                    |                                                                                                    | Include loggers:                                                                                                    |
| Minit                                                                                                    | mum level.                                                                                                    |                                                                                                    |                                                                                                    | Exclude loggers:                                                                                                    |
|                                                                                                    |                                                                                                    |                                                                                                    |                                                                                                    | Message contents:                                                                                                    |
| March                                                                                                    | in the second                                                                                                    |                                                                                                    |                                                                                                    |                                                                                                    |
|                                                                                                    |                                                                                                    |                                                                                                    |                                                                                                    | Event Timine                                                                                                    |
|                                                                                                    |                                                                                                    |                                                                                                    |                                                                                                    | Event Timing                                                                                                    |
|                                                                                                    |                                                                                                    |                                                                                                    |                                                                                                    | From:   On:                                                                                                    |
| Apply                                                                                                    | Barrat                                                                                                    |                                                                                                    |                                                                                                    | Until: On:                                                                                                    |
|                                                                                                    |                                                                                                    |                                                                                                    |                                                                                                    |                                                                                                    |
|                                                                                                    |                                                                                                    |                                                                                                    |                                                                                                    |                                                                                                    |
| Refresh View<br>Viewing log records                                                                                                    | Show Only Sele                                                                                                    | ected Thread                                                                                                    | ta 5<br>ar 18, 20                                                                                                    | hter All Threads   Select Columna   Export   Copy to Clipboard   Server Instance information<br>011 21:37:15 152167023909                                                                                                    |
| Refresh View<br>Viewing log records<br>Number of record                                                                                                    | Show Only Sele<br>from server instan<br>da to shown 20                                                                                                    | sched Thread                                                                                                    | ta 5<br>ar 18, 20                                                                                                    | brow All Threads _ Select Columna ; Export ; Copy to Clabberd _ Server Instance information<br>011 21:37:15 1321670239909<br>Furt Page _ Previous Page _ Next Page _ Last Page                                                                                                    |
| Refresh View<br>Viewing log records<br>Number of record                                                                                                    | Show Only Sele<br>from server instan<br>da to show: 20<br>Thread ID 1                                                                                                    | ected Thread<br>rce Novembe                                                                                                    | ta S<br>ar 18, 20<br>arvel M                                                                                                    | Prov All Treads Select Columns Export Copy to Clabbard Server Instance Information<br>011 21:37:15 1321670238909<br>Errct Page Previous Page Next Page Last Page<br>tesage                                                                                                    |
| Refresh View<br>Viewing log records<br>Number of record<br>TimeStamp<br>11/18/11<br>21.27109.306                                                                                                    | Show Only Sele<br>from server instan<br>da to show 20<br>Thread ID I<br>00000000 v                                                                                                    | acted Threed<br>too Novembe<br>Logger L<br>LoggerAdmin J                                                                           | ta S<br>tr 18, 20<br>avel M<br>NFD 15                                                                                                    | hom All ThreadsSelect ColumnsExportCopy to ClaboardServer Instance information<br>011 21:37:15 1321676239505<br>                                                                                                    |
| Refreah View<br>Viewing log records<br>Number of record<br>11/13/11<br>11/13/11<br>11/13/11<br>11/13/11<br>11/13/11<br>11/13/11<br>11/13/11                                                                                                    | Show Only Sele<br>from server instan<br>da to show [20<br>Thread ID] 1<br>00000000 v<br>00000000 v                                                                                                    | ected Threed<br>nce Novembe<br>Logger L<br>agerAdmin J<br>agerAdmin J                                                              | ta 3<br>r 18.20<br>avel M<br>NFO 16<br>NFO 16                                                                                                    | Proc All Threads Select Columns Export Copy to Clabberd Server Instance information<br>01 21:37:15 1321670238909<br>First Page Previous Page Next Page Last Page<br>Record<br>Record TJ: The startup tace state is "wirfs.<br>Record TJ: The startup tace state is "wirfs.                                                                                                    |
| Refreah View<br>Newing log records<br>Number of record<br>11/18/11<br>11/18/11<br>11/27/09.316<br>11/18/11<br>11/18/11<br>11/19/11<br>11/27/09.312                                                                                                    | Show Only Sele<br>from server leater<br>de to show [20]<br>Thread ID (<br>00000000 w<br>00000000 w<br>00000000 p                                                                                                    | ected Thread<br>ncs Novembe<br>Logger L<br>agenAdmin 1<br>agenAdmin 1<br>ModelMgr 1                                                | da 3<br>er 18, 20<br>arvel M<br>NFO 36<br>NFO 36                                                                                                    | https://litionada.select.Columna                                                                                                    |
| Refresh View<br>Newing log recerts<br>Number of record<br>11/18/11<br>11/18/11<br>11/18/11<br>11/18/11<br>11/18/11<br>11/18/11<br>11/18/11<br>11/18/11<br>11/18/11                                                                                                    | Show Only Sele<br>from server instant<br>da to show: 20<br>Thread ID<br>00000000 v<br>00000000 v<br>00000000 v                                                                                                    | ected Thread<br>ncs Novembe<br>logger L<br>IngerAdmin J<br>ModelMgr J<br>IsDataMgr J                                               | ta 3<br>r 18, 20<br>mr 18, 20<br>NFO 18<br>NFO 18<br>NFO 18<br>NFO 10                                                                                                    | https://litionades.select.Columns                                                                                                    |
| Refresh View<br>Newing log records<br>Number of record<br>Investment<br>21/38/11<br>21/37/09.306<br>11/38/11<br>21/37/09.305<br>11/38/11<br>21/37/09.305<br>11/38/11<br>21/37/09.463                                                                                                    | Show Only Sele<br>fram server instant<br>da to show [20<br>Thread ID 1<br>00000000 m<br>00000000 m<br>00000000 m<br>00000000                                                                                                    | ected Threac<br>nce Novembe<br>agerAdmin 11<br>sgerAdmin 1<br>ModelMgr 11<br>nonBridge A                                           | 49 3<br>18 20<br>18 20<br>19 18 20<br>19 18<br>NFD 19<br>NFD 10<br>10<br>NFD 10<br>10<br>10<br>10<br>10<br>10<br>10<br>10<br>10<br>10                                                                                                    | here All Threads Select Columns Export Copy to Clipboed Server Instance information<br>011 21:37:15 1321670238909<br>First Page Previous Page Last Page Last Page<br>Escape<br>BAG00111) The startsp trace state is "winds.<br>BAG00111: The message Do that are is use are deprecased<br>SURG00011. Distributing core configuration models<br>GUR00112). The nurture provisioning flatture is detailed. All components will be started.<br>BUR000111. You Pack is 156 1.66 URALY is detailed. All components will be started.<br>BUR000111. You Pack is 156 1.66 URALY is detailed. All components will be started.<br>BUR000111. You Pack is 156 1.66 URALY is detailed. All components will be started.<br>BUR000111. You Pack is 156 1.66 URALY is detailed. All components will be started.<br>BUR000111. You Pack is 156 1.66 URALY is detailed. All components will be started.<br>BUR000111. You Pack is 156 1.66 URALY is detailed. All components will be started.<br>BUR000111. You Pack is 156 1.66 URALY is detailed. All components will be started.<br>BUR000111. You Pack is 156 1.66 URALY is detailed. All components will be started.                                                                                                    |
| Refresh View<br>Newling log recents<br>Newling log recents<br>11/13/11<br>51/27/09.212<br>11/13/11<br>51/27/09.212<br>11/13/11<br>51/27/09.452<br>11/13/11<br>51/27/09.459                                                                                                    | Show Only Sele<br>fram server leater<br>da to show 20<br>Thread ID<br>00000000 u<br>00000000 u<br>00000000 u<br>00000000                                                                                                    | ected Threes<br>ace Novembe<br>Lopper L<br>agerAdmin 1<br>agerAdmin 1<br>ModelMgr 1<br>taDataMgr 1<br>monikridge A<br>monikridge A | ta 3<br>avel M<br>NFD 10<br>NFD 10 | here All Threads Select Columns Export Copy to Clabberd Server Instance information<br>011 21:37:15 1321670238909<br>First Page Previous Page Last Page Last Page<br>Reasys<br>ReadOUT1): The scarup trace state is "winfs.<br>ReadOUT1): The scarup trace state is "winfs.<br>ReadOUT1): The scarup trace state is "winfs.<br>ReadOUT1): The scarup trace configuration models<br>ReadOUT1): The scarup trace configuration models<br>ReadOUT1): The scarup trace state is "winfs.<br>ReadOUT1): The scarup trace state is "winfs.<br>ReadOUT1): The scarup trace configuration models<br>ReadOUT1): The scarup trace provide state of the scare of the scare of th |
| Refrash Very<br>Werny Ion section<br>Rumber of record<br>Rumber of record<br>Rumber of Rumber of Rumber of Rumber<br>Rumber of Rumber of Rumber of Rumber<br>Rumber of Rumber of Rumber of Rumber<br>Rumber of Rumber of Rumber of Rumber<br>Rumber of Rumber of Rumber of Rumber<br>Rumber of Rumber of Rumber of Rumber<br>Rumber of Rumber of Rumber of Rumber<br>Rumber of Rumber of Rumber of Rumber<br>Rumber of Rumber of Rumber of Rumber of Rumber<br>Rumber of Rumber of Rumber of Rumber of Rumber of Rumber<br>Rumber of Rumber of Rumbe | Bhow Only Sele           frem server instant           frem server instant           20           Thread ID           00000000 r           00000000 r           00000000 r           00000000 r           00000000 r           00000000 r           00000000 r           00000000 r           00000000 r           00000000 r           00000000 r           00000000 r | ected Threes<br>nos Novembe<br>Lopper L<br>agerAdmin J<br>ModelMig J<br>ModelMig J<br>monBridge A<br>monBridge A<br>monBridge A    | 42 3 3 42 42 42 42 42 42 42 42 42 42 42 42 42                                                                                                    | here All Threads Select Columns Expert Copy to Clabberd Server Instance information 011 21:07:15 1321670238909  First Page Previous Page Last Page Last Page Easage EaSage EAGOD11]. The scarup trace state is "with. EAGOD11]. The scarup trace state is "with. EAGOD11]. The scarup trace state is "with. EAGOD11]. The scarup trace state is "with. EAGOD11]. The scarup trace state is "with. EAGOD12]. The scarup trace state is "with. EAGOD12]. The scarup trace state is "with. EAGOD12]. The scarup trace state is "with. EAGOD12]. The scarup trace state is "with. EAGOD12]. The scarup trace state is "with. EAGOD12]. The scarup trace state is "with. EAGOD12]. The scarup trace state is the set deprecede EAGOD12]. The scarup trace state is the set deprecede EAGOD12]. The scarup trace state is the set deprecede EAGOD12]. The scarup trace state is the set of the state. EAGOD12]. PROCESS INFORMATION: ETCOD19(2)25801A, AGID=40(b)44(, PID=3611(b)a1b) mathemate 1.10501.10501.1                                      |

Log selection and content filtering section. This influences what appears below ...

#### ... record by record display of HPEL content based on filtering down above.

Content and filtering details ...

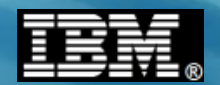

### **Content and Filtering Details**

This allows you to determine, with a fair degree of granularity, what HPEL records will be displayed in the output result set:

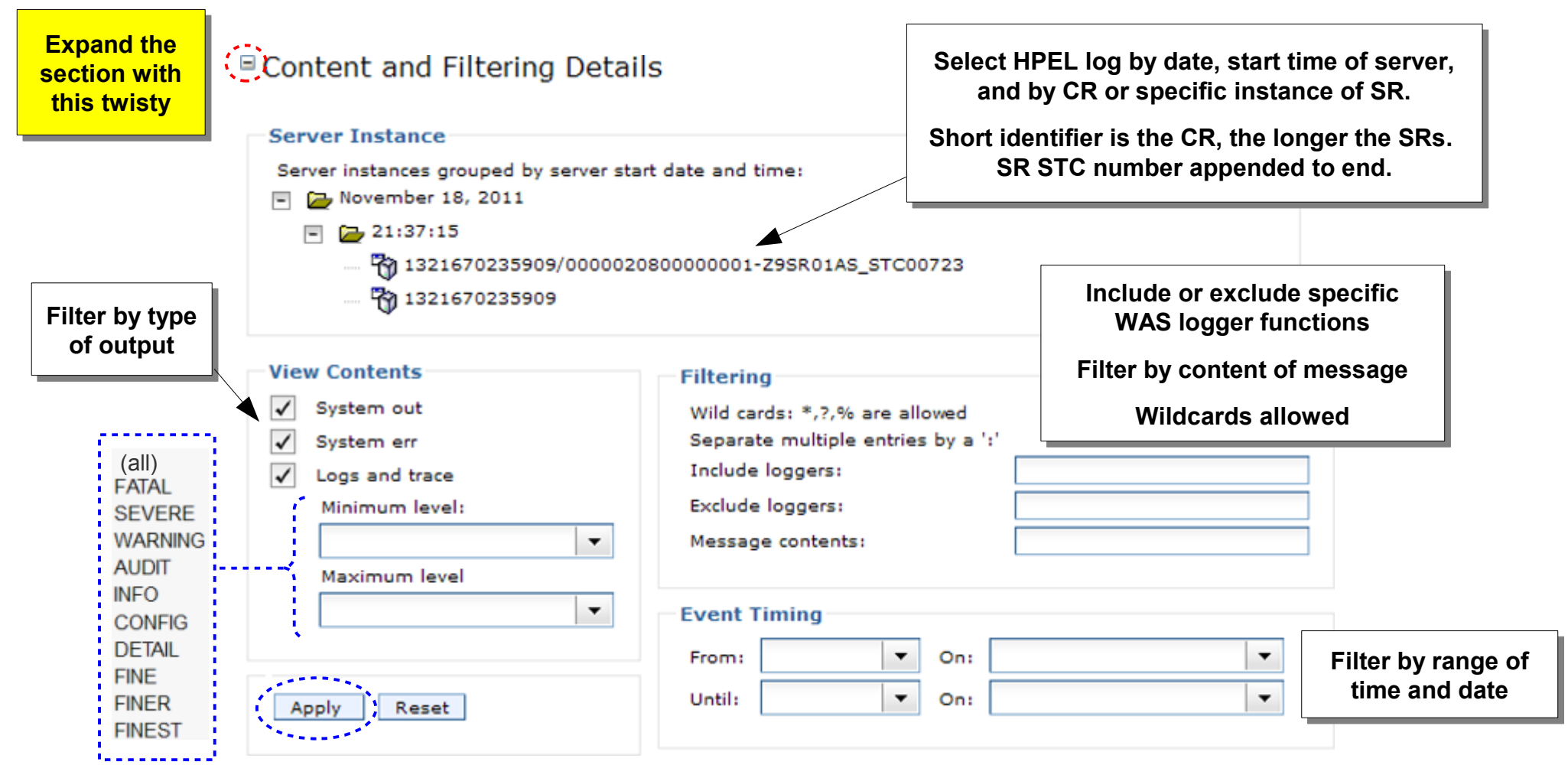

# "Apply" will put into effect your filtering selection

Record display ...

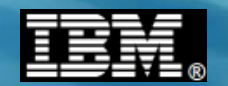

#### **Record Display of Content Based on Filtering**

This displays in your Admin Console for the selected server's HPEL log:

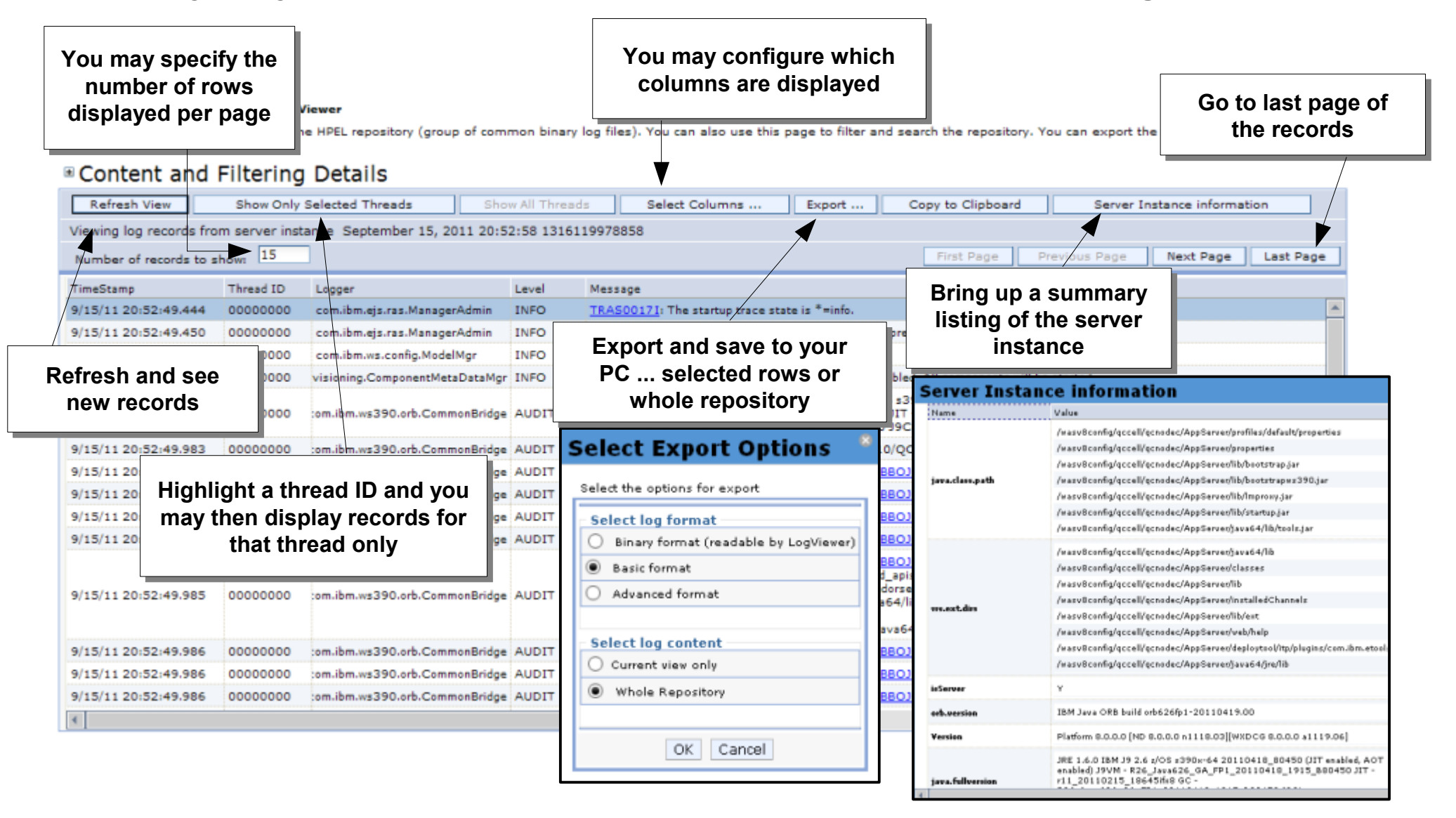

#### Example ...

# IBM®

# **Simple Example of Filtering**

Suppose you wish to see all the "Application started" messages:

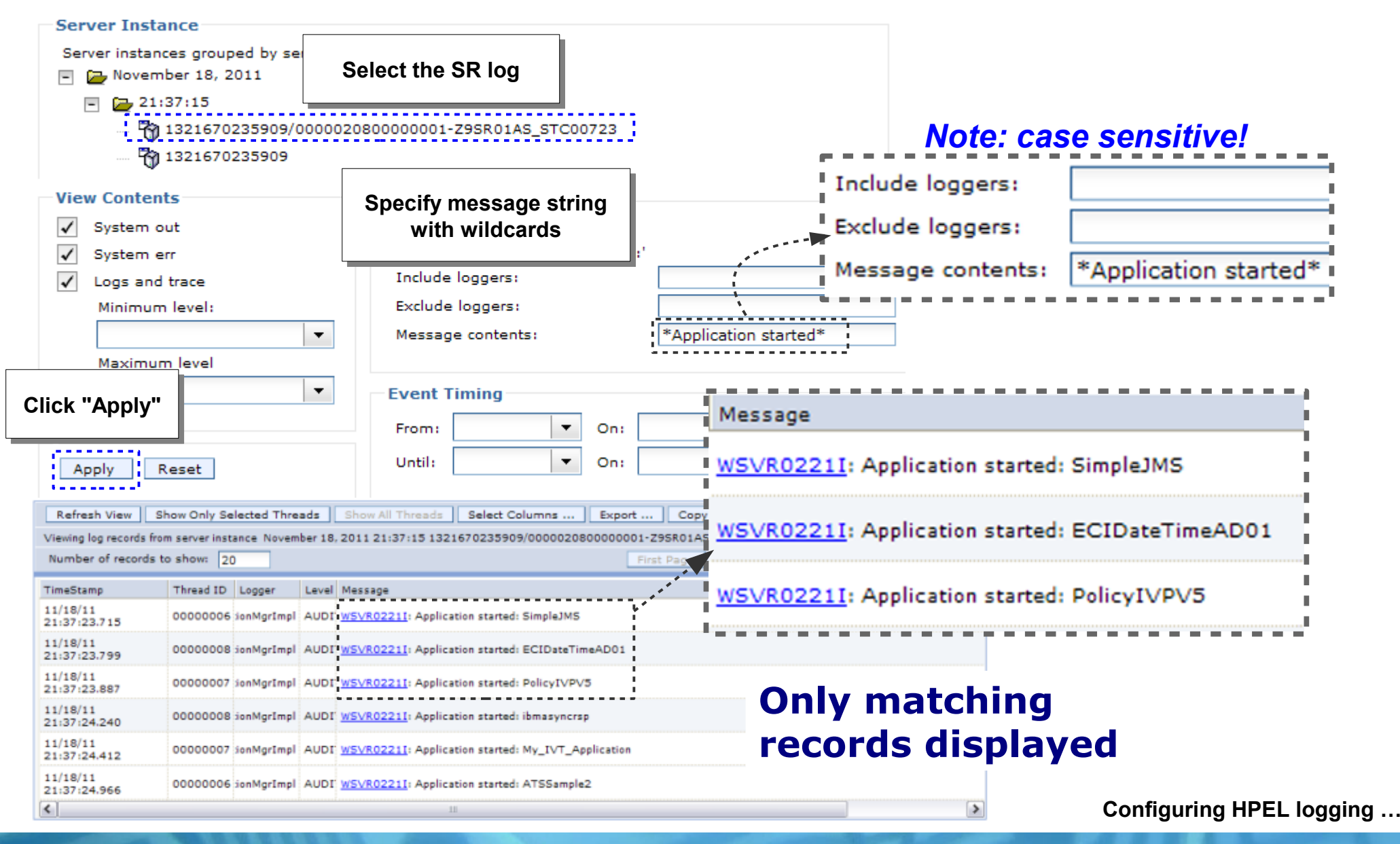

IBM Americas Advanced Technical Skills Gaithersburg, MD

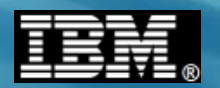

# **Configuring HPEL Logging for a Server**

Process is relatively easy with a great deal of configurable options ...

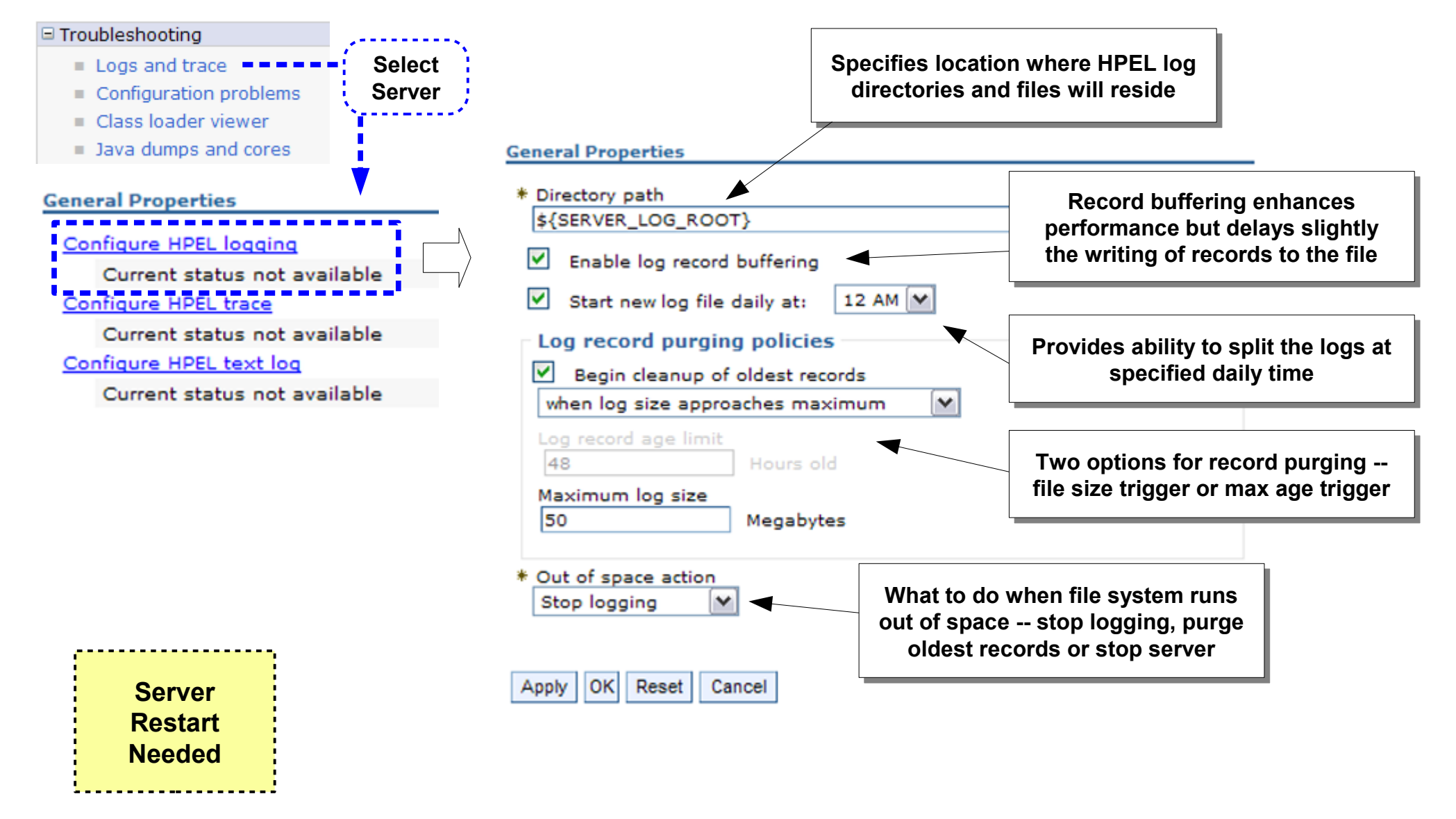

Configuring HPEL tracing ...

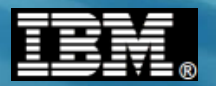

# **Configuring HPEL Tracing for a Server**

Process is relatively easy with a great deal of configurable options ...

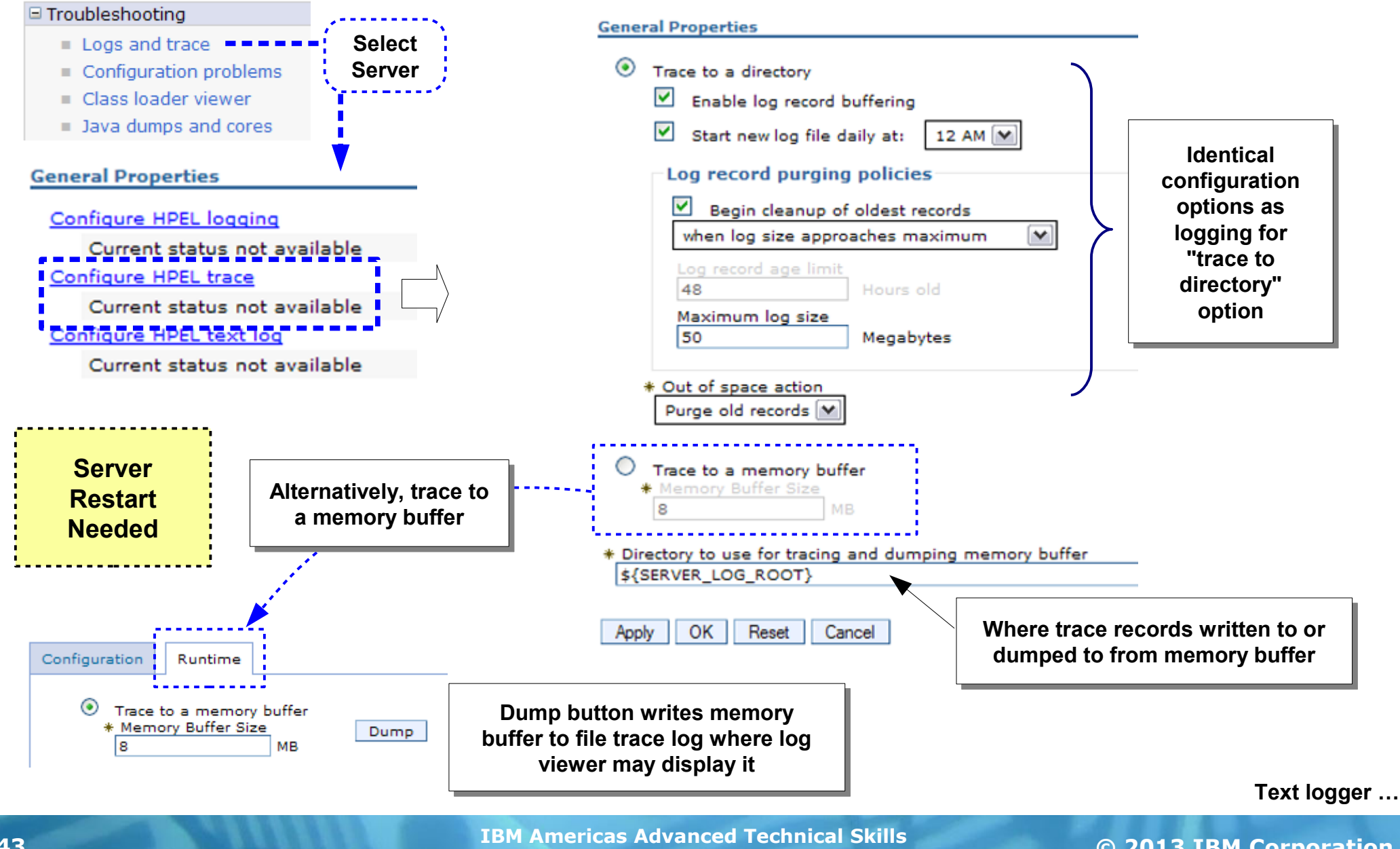

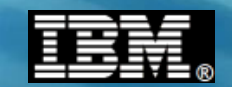

# **Configuring Optional HPEL Text Logging for a Server**

Process is relatively easy with a great deal of configurable options ...

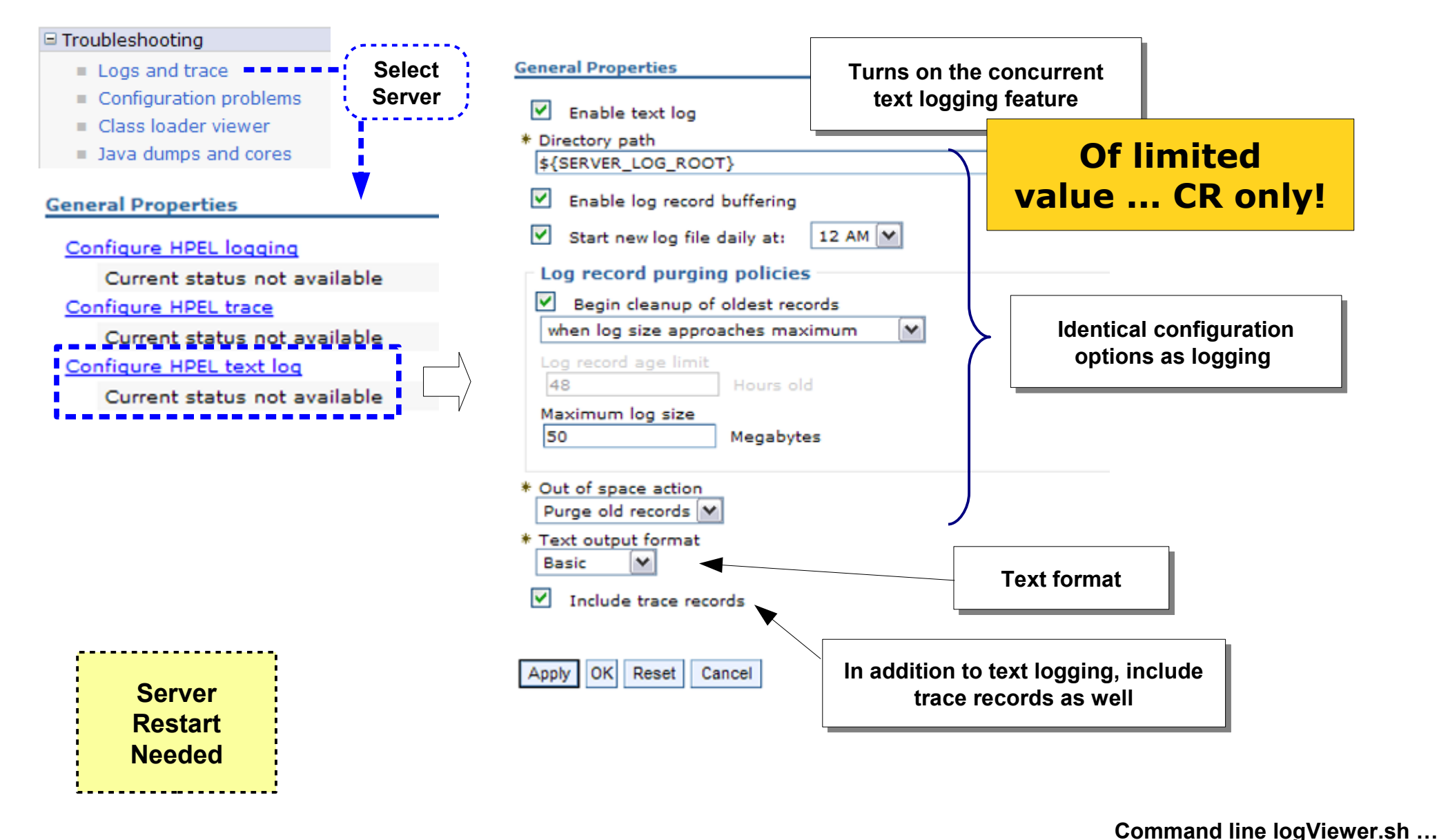

#### The logViewer.sh Utility

A command-line utility to extract and view information from the binary HPEL logs. It has the same capabilities as the Admin Console log viewer:

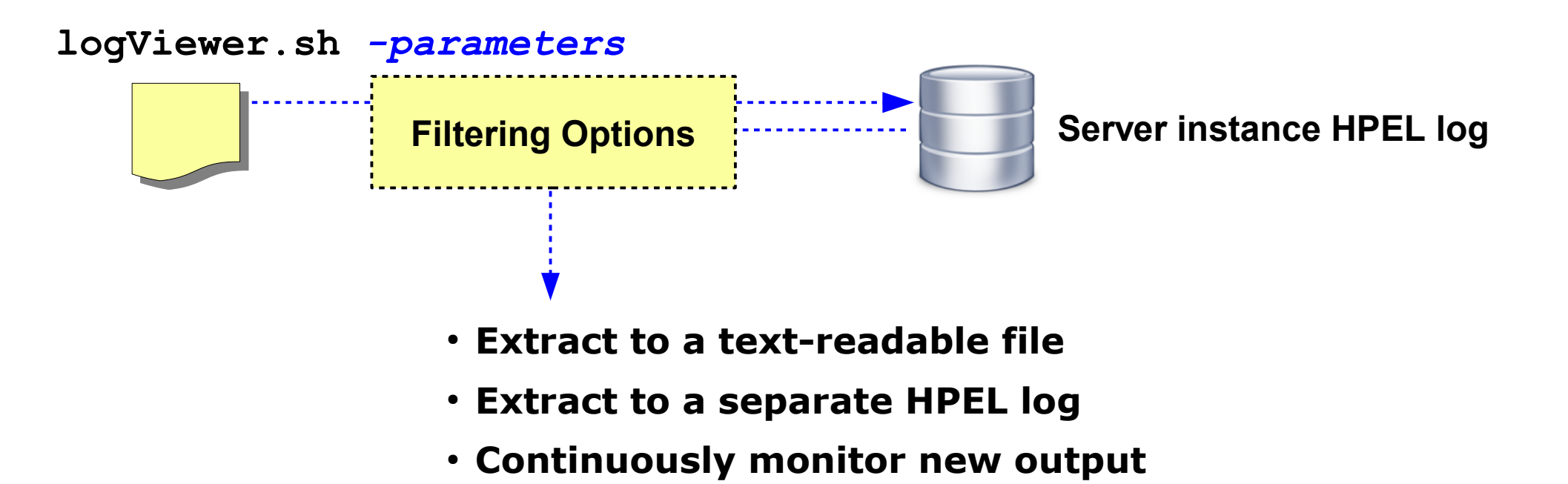

# Let's take a tour of the parameters and options of this shell script utility. In lab you'll get a chance to use it.

Simple example ...

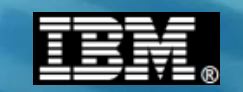

# The logViewer.sh Utility - Simple Starting Example

Here's a starting example of using logViewer.sh ... first list the server instances, then use the server instance ID to extract a human-readable output file:

#### Reminder of default location of HPEL logs for a given server:

/wasv85config/z9cell/z9nodea/AppServer/profiles/default/logs/z9sr01a

#### ... and the location of the logViewer.sh shell script:

/wasv85config/z9cell/z9nodea/AppServer/profiles/default/bin/logViewer.sh

#### Determines the HPEL server instance logs that are present (all on one line)

./logViewer.sh

-repositoryDir /wasv85config/z9cell/z9nodea/AppServer/profiles/default/logs/z9sr01a

| -listInstances | Instance ID                                       | Start Date                |
|----------------|---------------------------------------------------|---------------------------|
|                | 1321728440474                                     | 11/19/11 13:47:20.474 EST |
|                | - 1321728440474/000001200000040-Z9SR01AS_STC00730 | 11/19/11 13:47:27.081 EST |
|                | 1321728440474/000001080000046-Z9SR01AS_STC00731   | 11/19/11 13:47:40.617 EST |

#### Extract the HPEL log to a text-readable file ... view or download (all on one line)

./logViewer.sh

-repositoryDir /wasv85config/z9cell/z9nodea/AppServer/profiles/default/logs/z9sr01a

-instance 1321728440474/000001200000040-Z9SR01AS\_STC00730

-outLog /tmp/hpelout.txt

This file has the same format on z/OS as on other platforms. In EBCDIC, so download using "ascii"

Syntax ...

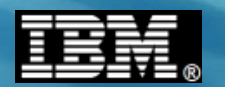

#### **Details of** logViewer.sh **Parameters**

Here is the complete list of options and a brief description of each. Notice how the parameters mirror the Admin Console log viewer options:

#### logViewer.sh

- -repositoryDir <directory name> Location of HPEL repository to read from
- -outLog <file name> Path and file name of the output file
- -startDate <date time> Extract only records after this date and time (help provides syntax options)
- -stopDate <date time> Extract only records before this date and time
- -level finest | finer | fine | detail | config | info | audit | warning | severe | fatal Level to extract
- -minLevel finest | finer | fine | detail | config | info | audit | warning | severe | fatal Start range to extract
- -maxLevel finest | finer | fine | detail | config | info | audit | warning | severe | fatal End range to extract
- -format <basic | advanced | CBE-1.0.1> Format of output file
- -monitor [interval] Continuously monitor and update output file
- -includeLoggers <logger names> Include loggers by logger class name
- -excludeLoggers <logger names> Exclude loggers by logger class name
- -thread <thread id> Extract only for specified thread
- -extractToNewRepository <directory\_name> Option to create a sub-repository based on extract rules
- -listInstances List the server process instances found in the repository
- -instance <instanceid> Extract only named process instance
- -latestInstance Extract only the most recent server process instance
- -message <message> Extract records that match message mask ... asterisk and question mark wildcards allowed

APAR PM74923 ...

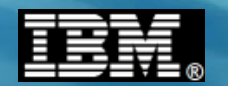

# **Newest Method of Managing Output**

New function introduced via an APAR to V7, V8 or V8.5:

Introduced by APAR PM74923

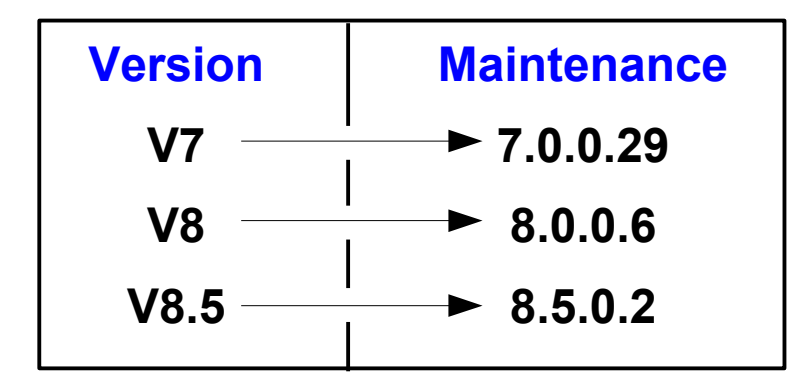

• Fully describe in techdoc:

Techdocs Library > White papers >

Implementing the Output APAR (PM74923) enhancements in WebSphere Application Server on z/OS

http://www.ibm.com/support/techdocs/atsmastr.nsf/WebIndex/WP102267

Overview ...

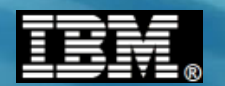

### **The Method Introduced By the APAR**

Produces log output to a file system location you specify:

- File based.
- WebSphere ensures that there will be no naming conflicts
- Works for all components (Daemon, Dmgr, Nodeagents, Servers (both controllers, adjuncts, and servants)
- File switching is simple using a z/OS MODIFY command
- No need for users to access the filesystem
- Access to the output can be uncontrolled or controlled...
  - At the cell level
  - At the node
  - Server by server
  - Via normal security on the filesystem ... or ...
  - Via any security system that the HTTP server supports (SAF, LDAP, etc.)

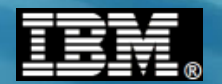

## How does it work? What do I do to set it up?

It's really fairly simple ... a few WebSphere variables:

### In WebSphere:

Add variables at appropriate scopes.

They will be inherited by lower levels...

Simplest setup is to just add them at the cell level and let all components write to the same path

The same variable at a lower level will take precedence

Variable names:

DAEMON\_redirect\_server\_output\_dir (for the Daemon)

redirect\_server\_output\_dir (for everything else)

Value is simply the path name where you wish the output to be written

Example: /wasv85config/wasoutput/z9cell/z9cell

Admin Console ...

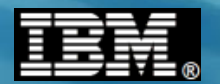

#### **Setup in WebSphere**

#### This is standard WebSphere environment variable setup:

| WebSahara software                                                       |                                                                       |
|--------------------------------------------------------------------------|-----------------------------------------------------------------------|
| webspillere. software                                                    |                                                                       |
| View: All tasks                                                          | Cell-22Cell, Prome-delaulc                                            |
|                                                                          | WebSphere Variables                                                   |
| - Welcome                                                                | WebSphere Variables > redirect server output dir                      |
| Guided Activities                                                        | Use this page to define substitution variables. Variables specify a   |
| Servers                                                                  | directories. Variables have a scope level, which is either server, no |
| Applications                                                             | variables override node variables, which override cluster variables,  |
| ± Jobs                                                                   | Configuration                                                         |
| Services                                                                 |                                                                       |
| Resources                                                                |                                                                       |
| Runtime Operations                                                       | General Properties redirect_server_output_dir                         |
| Security                                                                 |                                                                       |
| Operational policies                                                     |                                                                       |
| Environment                                                              | //wasv85config/wasoutput/29()                                         |
| - Virtual hosts                                                          | Description                                                           |
| <ul> <li>Update global Web server plug-in configuration</li> </ul>       |                                                                       |
| WebSphere variables                                                      |                                                                       |
| Shared libraries     CTD exclination exchange                            |                                                                       |
| <ul> <li>SIP application routers</li> <li>Peplication domains</li> </ul> | /wasv85config/wasoutput/z9cell/z9cell                                 |
| - URI Groups                                                             |                                                                       |
| H Naming                                                                 | Apply OK Reset cancer                                                 |
| OSGi hundle renositories                                                 |                                                                       |
|                                                                          |                                                                       |
|                                                                          |                                                                       |
| T Users and Croups                                                       |                                                                       |
| Monitoring and Luning                                                    |                                                                       |
| 1 iroubleshooting                                                        |                                                                       |
| Service integration                                                      | That's all there is in Mahenhara                                      |
| I UDDI                                                                   |                                                                       |

Server restart ...

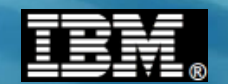

#### Server Restart and the Result ...

In WebSphere all that is left is to restart the components you believe that you have modified, and the output will be redirected to the path you've specified.

DAEMON\_redirect\_server\_output\_dir (for the Daemon) redirect\_server\_output\_dir (for everything else)

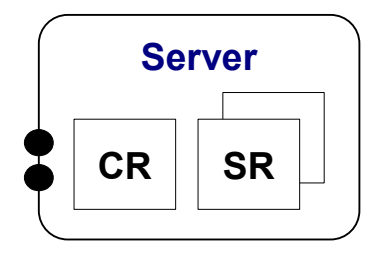

:/shared/wasoutput/z9cell/z9cell

Output for the Daemon

-> ls

Z9CELL.Z9DMNODE.WG31.Z9DEMN.STC12090.DAEMON.130701.174549.SYSOUT.txt Z9CELL.Z9DMNODE.WG31.Z9DEMN.STC12090.DAEMON.130701.174549.SYSPRINT.txt Z9CELL.Z9DMNODE.Z9DMGR.Z9DMGR.STC12089.CTL.130701.134548.SYSOUT.txt Z9CELL.Z9DMNODE.Z9DMGR.Z9DMGR.STC12089.CTL.130701.134548.SYSPRINT.txt Z9CELL.Z9DMNODE.Z9DMGR.Z9DMGRS.STC12091.SR.130701.134606.SYSOUT.txt Z9CELL.Z9DMNODE.Z9DMGR.Z9DMGRS.STC12091.SR.130701.134606.SYSOUT.txt Z9CELL.Z9DMNODE.Z9DMGR.Z9DMGRS.STC12091.SR.130701.134606.SYSPRINT.txt Z9CELL.Z9NODEA.Z9AGNTA.STC12092.CTL.130701.134710.SYSOUT.txt

Output for other servers in the cell

Rolling log files ...

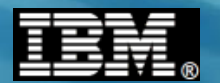

#### **Rolling Log Files**

If you wish to switch to a new file, from any z/OS Console:

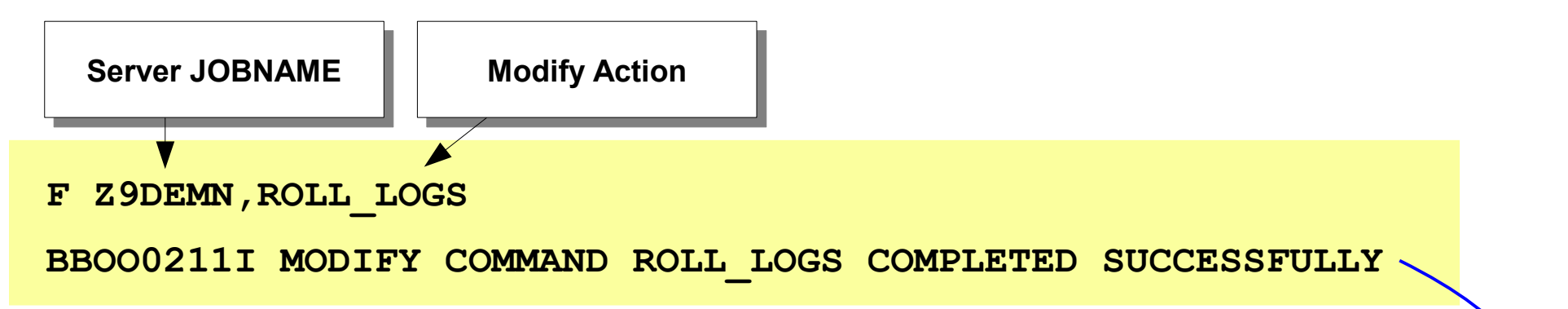

#### :/shared/wasoutput/z9cell/z9cell

-> ls

Z9CELL.Z9DMNODE.WG31.Z9DEMN.STC12090.DAEMON.130701.174549.SYSOUT.txt Z9CELL.Z9DMNODE.WG31.Z9DEMN.STC12090.DAEMON.130701.174549.SYSPRINT.txt Z9CELL.Z9DMNODE.WG31.Z9DEMN.STC12090.DAEMON.130701.174907.SYSOUT.txt Z9CELL.Z9DMNODE.WG31.Z9DEMN.STC12090.DAEMON.130701.174907.SYSPRINT.txt Z9CELL.Z9DMNODE.Z9DMGR.Z9DMGR.STC12089.CTL.130701.134548.SYSOUT.txt Z9CELL.Z9DMNODE.Z9DMGR.Z9DMGR.STC12089.CTL.130701.134548.SYSPRINT.txt Z9CELL.Z9DMNODE.Z9DMGR.Z9DMGR.STC12089.CTL.130701.134548.SYSPRINT.txt Z9CELL.Z9DMNODE.Z9DMGR.Z9DMGRS.STC12091.SR.130701.134606.SYSOUT.txt Z9CELL.Z9DMNODE.Z9DMGR.Z9DMGRS.STC12091.SR.130701.134606.SYSPRINT.txt Z9CELL.Z9DMNODE.Z9DMGR.Z9DMGRS.STC12091.SR.130701.134606.SYSPRINT.txt Z9CELL.Z9DMNODE.Z9DMGR.Z9DMGRS.STC12091.SR.130701.134606.SYSPRINT.txt Z9CELL.Z9DMNODE.Z9DMGR.Z9DMGRS.STC12091.SR.130701.134606.SYSPRINT.txt Z9CELL.Z9NODEA.Z9AGNTA.Z9AGNTA.STC12092.CTL.130701.134710.SYSPRINT.txt

#### At this point, if all you want is ISPF browse or telnet access, you are done...

Result ...

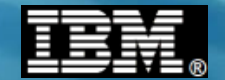

#### **The Result**

#### Then browse any file name you choose:

|                                                                                                    |                                                                                                    |                                                                                                    |                                                                                                    |                                                                                                    |                                                                                                    | -                                                                                                    |
|----------------------------------------------------------------------------------------------------|----------------------------------------------------------------------------------------------------|----------------------------------------------------------------------------------------------------|----------------------------------------------------------------------------------------------------|----------------------------------------------------------------------------------------------------|----------------------------------------------------------------------------------------------------|----------------------------------------------------------------------------------------------------|
|                                                                                                    |                                                                                                    |                                                                                                    |                                                                                                    |                                                                                                    |                                                                                                    |                                                                                                    |
| 1 🗎 🌰 🥔                                                                                                    |                                                                                                    |                                                                                                    |                                                                                                    |                                                                                                    |                                                                                                    |                                                                                                    |
| tions <u>H</u> elp                                                                                                    |                                                                                                    |                                                                                                    |                                                                                                    |                                                                                                    |                                                                                                    |                                                                                                    |
| z/OS UNIX Directory List                                                                                                    |                                                                                                    |                                                                                                    |                                                                                                    |                                                                                                    | Row 1 to 12 of 12<br>Scroll ===> PAGE                                                                                                    |                                                                                                    |
| put/z9cell/z9cell                                                                                                    |                                                                                                    |                                                                                                    |                                                                                                    |                                                                                                    |                                                                                                    |                                                                                                    |
| Message                                                                                                    | Type Permission                                                                                                    | Audit Ext                                                                                                    | Fmat Owner                                                                                                    | Group                                                                                                    | Links Size                                                                                                    | 2                                                                                                    |
| 31.Z9DEMN.ST<br>31.Z9DEMN.ST<br>31.Z9DEMN.ST<br>31.Z9DEMN.ST<br>DMGR.Z9DMGR.<br>DMGR.Z9DMGR.<br>DMGR.Z9DMGRS<br>DMGR.Z9DMGRS<br>OMGR.Z9DMGRS<br>GNTA.Z9AGNTA<br>GNTA.Z9AGNTA | Dir rwxrwxr-x<br>Dir rwxrwxr-x<br>File rw-rw<br>St of files<br>File rw-rw<br>File rw-rw<br>***** Bottom of data                                                                                                    | fff<br>fff<br>fff                                                                                                    | 29ADMIN<br>29ADMIN<br>29ACRU<br>29ACRU<br>29ACRU<br>29ACRU<br>29ACRU<br>29ASRU<br>29ASRU<br>29ASRU<br>29ACRU<br>***********                                                                                                    | 29CFG<br>29CFG<br>29CFG<br>29CFG<br>29CFG<br>29CFG<br>29CFG<br>29CFG<br>29CFG<br>29CFG<br>29CFG<br>29CFG<br>*******                                                                                                    | 2<br>3<br>1<br>1<br>1<br>1<br>1<br>1<br>1<br>1<br>**********                                                                                                    | 8192<br>8192<br>383<br>364<br>142<br>144<br>57199<br>62573<br>139883<br>43668<br>120314                                                                                                    |
| GR.Z9DMGRS.STC12091.SR.1<br>************************************                                                                                                    | <pre>c**** Top of Data ** Ddmnode/DeploymentMa tag= (13007004) but is stored in the tag= (13007004) ce has changed. The tag= (13007004) but is stored in the tag= (13007004) vice Installed: com.ibm. tag= (13007004) core configuration m tag= (13007004) taDataMgr butisoning feature tag= (13007004) tag= (13007004) tag= (</pre>                                                                                                    | ************<br>nager/profi<br>new trace s<br>circular m<br>ffdc.util.p<br>odels<br>is disabled                                                                                                    | A All compone<br>(127148 (JI1                                                                                                    | config/co<br>holding<br>fo.<br>holding<br>DnDirProv<br>ents wil                                                                                                    | Line 000000<br>Se<br>************<br>ells/z9cell/<br>g 8192 messa<br>vider@395aa0<br>l be started<br>d, AOT enabl                                                                                                    | 00 Col 001 13<br>roll ===> CSR<br>************************************                                                                                                    |
|                                                                                                    | tions Help<br>Message<br>All Z9DEMN.ST<br>All Z9DEMN.ST<br>All Z9DEMN.ST<br>All Z9DEMN.ST<br>All Z9DEMN.ST<br>All Z9DEMN.ST<br>All Z9DEMN.ST<br>All Z9DEMN.ST<br>All Z9DMGR.ST<br>DMGR.Z9DMGR.<br>DMGR.Z9DMGRS<br>DMGR.Z9DMGRS<br>DMGR.Z9DMGRS<br>All Z9DMGRS<br>All Z9DMGRS<br>DMGR.Z9DMGRS<br>All Z9DMGRS<br>All Z9DMGRS | tions Help<br>z/OS UNIX Directory<br>put/z9cell/z9cell<br>Message Type Permission<br>Dir rwxrwxr-x<br>Dir rwxrwxr-x<br>Dir rwrwrwr-x<br>Dir rwrwrwr-x<br>Dir rwrwr-wrwr | Image: Solution solution solution | <pre>tions Help  z/OS UNIX Directory List  v/OS UNIX Directory List  v/OS UNIX Directory List  Dir rwxrwxr-x fff</pre> | <pre>tions Help<br/>z/OS UNIX Directory List<br/>put/z9cell/z9cell<br/>// Second Second</pre> | tions Help<br>z/OS UNIX Directory List Rev 1<br>Scrool<br>Sut/29cell/29cell<br>Message Type Permission Audit Ext Fmat Dwner Group Links Size<br>Dir rwkrwxr-x fff 29ADMIN 29CF6 2<br>Dir rwkrwxr-x fff 29ADMIN 29CF6 1<br>Dir rwkrwxr-x fff 29ADMIN 29CF6 1<br>Dir rwkrwxr-x fff 29ACRU 29CF6 1<br>J.29DEMN.ST<br>J.29DEMN.ST<br>J.29DEMN.S |

IBM Americas Advanced Technical Skills Gaithersburg, MD